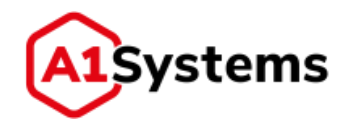

# A1S OTA

## Руководство администратора

Версия № 1.3

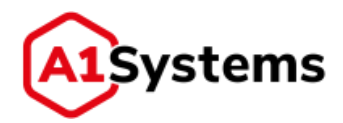

## История изменений

| Версия | Дата       | Комментарий                                         |
|--------|------------|-----------------------------------------------------|
| 1.1.1  | 05.05.2014 | Оформление документа                                |
|        |            | Разделы с конфигурационными файлами и подсистемой   |
| 1.1.2  | 20.05.2014 | журналирования                                      |
|        |            | Обновление документа в соответствии с новым         |
| 1.1.3  | 15.06.2017 | интерфейсом и новым релизом платформы               |
|        |            | Обновление документа, добавление новых разделов     |
| 1.1.4  | 26.09.2017 | исправление информации по уже существующим данным   |
|        |            | Обновление документа в связи с добавлением новых    |
| 1.1.5  | 25.05.2018 | опций в интерфейсе                                  |
|        |            | Обновление документа, добавление новых разделов     |
| 1.1.6  | 28.05.2018 | актуализация информации до текущей версии платформы |
|        |            |                                                     |
| 117    | 22.01.2010 | Обновление документа в связи с добавлением новых    |
| 1.1./  | 22.01.2019 |                                                     |
|        |            | Обновление документа в связи с дополнениями в       |
| 1.1.8  | 19.04.2019 | интерфейсе (Version: 1.0.6 build 2220)              |
|        |            | Обновление документа в связи с дополнениями в       |
| 1.1.9  | 20.06.2019 | интерфейсе (Version: 1.0.9 build 2267)              |
| 1.2    | 21.10.2019 | Изменено название продукта                          |
| 1.3    | 23.10.2019 | Исправлены опечатки                                 |

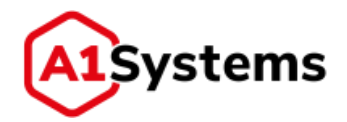

## Содержание

| Гло    | ссарий            | i                                                                              | 5                    |
|--------|-------------------|--------------------------------------------------------------------------------|----------------------|
| 1.     | Преді             | назначение и цель документа                                                    | 7                    |
| 2.     | Обща              | ая информация                                                                  | 8                    |
| 3.     | Основ             | вные операции над платформой                                                   | 9                    |
|        | 3.1.1.            | Запуск                                                                         | 9                    |
|        | 3.1.2.            | Остановка                                                                      | 9                    |
| 4.     | Описа             | ание интерфейса                                                                | 10                   |
| 4      | .1. Mo            | дуль «Настройки»                                                               | 10                   |
|        | 4.1.1.            | Общее описание                                                                 | 10                   |
|        | 4.1.2.            | Раздел «Операторы»                                                             | 10                   |
|        | 4.1.3.            | Раздел «Пользователи»                                                          | 35                   |
|        | 4.1. <b>4</b> .   | Раздел «Роли»                                                                  | 39                   |
|        | 4.1.5.            | Раздел «Журнал»                                                                | 43                   |
|        | 4.1.6.            | Раздел «Состояние системы»                                                     | 45                   |
| 4      | .2. Mo            | дуль «SIM»                                                                     | 50                   |
|        | 4.2.1.            | Общее описание                                                                 | 50                   |
|        | 4.2.2.            | Вкладка «Профили»                                                              | 50                   |
|        | 4.2.3.            | Вкладка «Список карт»                                                          | 58                   |
|        | 4.2.4.            | Вкладка «Параметры»                                                            | 62                   |
|        | 4.2.5.            | Вкладка «Аплеты»                                                               | 67                   |
| 5.     | Q&A (             | (типовые вопросы-ответы)                                                       | 70                   |
| 5<br>к | .1. Как<br>ампани | а настроить права нового менеджера так, чтобы он мог управлять толька<br>иями? | о собственными<br>70 |

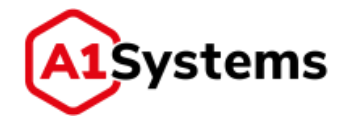

## Правовая информация

Информация, содержащаяся в данном документе, может быть изменена без предварительного уведомления.

Данное руководство администратора предназначено для клиентов A1 Systems только для целей соглашения, по которому предоставляется документ, и ни одна из его частей не может быть воспроизведена или передана в какой-либо форме или средствами без предварительного письменного разрешения A1 Systems. Документ подготовлен для использования профессиональным и обученным персоналом. Клиенты A1 Systems берут на себя полную ответственность при его использовании.

A1 Systems приветствует любые комментарии клиентов в рамках процесса непрерывного развития и совершенствования документации.

Ответственность A1 Systems за любые ошибки в документе ограничивается документальной коррекцией ошибок. A1 Systems НЕ НЕСЕТ ОТВЕТСТВЕННОСТИ ЗА ОШИБКИ В ЭТОМ ДОКУМЕНТЕ ИЛИ ЗА ЛЮБОЙ СЛУЧАЙНЫЙ ИЛИ КОСВЕННЫЙ УЩЕРБ (ВКЛЮЧАЯ ДЕНЕЖНЫЕ ПОТЕРИ), которые могут возникнуть в результате использования данного документа или содержащейся в нем информации.

Данный документ и продукт **A1S OTA** защищены авторским правом в соответствии с действующим законодательством.

Авторское право ООО «А1 Системс», 2018. Все права защищены.

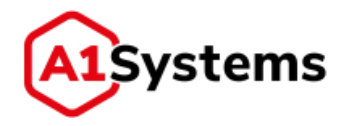

## Глоссарий

В целях настоящего документа нижеприведённые термины используются в следующих значениях (см. Табл. 1).

| Термин | Определение                                                    |
|--------|----------------------------------------------------------------|
| HTTPS  | Secure Hypertext Transfer Protocol Secure. Защищённый протокол |
|        | доступа пользователей к веб-интерфейсу A1S ОТА                 |
| IP     | Internet Protocol. Используется как транспортный протокол при  |
|        | работе с пакетным ядром сети 3G и/или транспортной функцией    |
|        | сети LTE                                                       |
| SIM    | Subscriber Identification Module (модуль идентификации         |
|        | абонента) — идентификационный модуль абонента,                 |
|        | применяемый в мобильной связи в сетях GSM/UMTS                 |
| SMSC   | SMS-центр оператора связи. Используется как транспортная       |
|        | платформа. ОТА является стороной, инициирующей соединение      |
|        | – клиентом, или (в терминах SMPP) ESME, а SMSC – стороной,     |
|        | отвечающей за инициацию (сервером)                             |
| OCC    | Оператор Сотовой Связи – компания, предоставляющая услуги      |
|        | мобильной связи стандартов GSM/UMTS                            |
| SOAP   | Simple Object Access Protocol (в переводе: простой протокол    |
|        | доступа к объектам) — протокол обмена структурированными       |
|        | сообщениями в распределённой вычислительной среде.             |
|        | Первоначально SOAP предназначался в основном для               |
|        | реализации удалённого вызова процедур (RPC). Сейчас протокол   |
|        | используется для обмена произвольными сообщениями в            |
|        | формате XML, а не только для вызова процедур                   |
| API    | Программный интерфейс приложения, интерфейс прикладного        |
|        | программирования (англ. application programming interface) —   |
|        | набор готовых классов, процедур, функций, структур и констант, |
|        | предоставляемых приложением (библиотекой, сервисом) или        |
|        | операционной системой для использования во внешних             |
|        | программных продуктах                                          |
| IMEI   | International Mobile Equipment Identity (международный         |
|        | идентификатор мобильного оборудования) — число (обычно 15-     |
|        | разрядное в десятичном представлении), уникальное для          |
|        | каждого использующего его аппарата. Применяется в сотовых      |
|        | телефонах сетей GSM/UMTS, WCDMA и IDEN                         |
| NVRAM  | Non Volatile Random Access Memory – это разновидность памяти   |
|        | с произвольным доступом (используется в современных SIM-       |
|        | картах), которая способна хранить данные при отсутствии        |
|        | электрического питания. Может состоять из модуля SRAM,         |
|        | соединённого со своей собственной батарейкой. В другом         |
|        | случае, SRAM может действовать в связке с EEPROM, например,    |
|        | флеш-памятью                                                   |

Табл. 1. Список терминов и определений

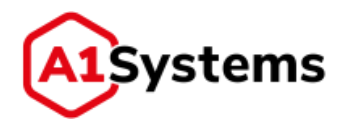

| Термин      | Определение                                                     |
|-------------|-----------------------------------------------------------------|
| Replication | Репликация (англ. replication) — механизм синхронизации         |
|             | содержимого нескольких копий объекта (например,                 |
|             | содержимого базы данных). Репликация — это процесс, под         |
|             | которым понимается копирование данных из одного источника       |
|             | на множество других и наоборот. При репликации изменения,       |
|             | сделанные в одной копии объекта, могут быть распространены в    |
|             | другие копии                                                    |
| SNMP        | Simple Network Management Protocol. Используется для            |
|             | мониторинга и управления комплексом                             |
| BIP         | Bearer Independent Protocol                                     |
| CAT-TP      | Card Application Toolkit Transport Protocol                     |
| DSTK        | Dynamic SIM Tool Kit. По отношению к A1S ОТА – внешнее ПО для   |
|             | управления SIM Tool Kit на стороне абонента и, в частности, для |
|             | управления содержимым памяти SIM-карт во взаимодействии с       |
|             | A1S OTA                                                         |
| M2M         | Machine To Machine                                              |
| SDP         | Service Delivery Platform. Ядро A1S ОТА (см. «Компонентная      |
|             | архитектура ПО»)                                                |
| SIM         | Subscriber Identification Module                                |
| TSM         | Trusted Service Manager                                         |
| UICC        | Universal Integrated Circuit Card                               |
| USIM        | Universal Subscriber Identity Module                            |
| USSD        | Unstructured Supplementary Service Data                         |
| Telnet      | Протокол Terminal Network. Используется для передачи файлов     |
| FTP         | File Transfer Protocol. Используется для передачи файлов        |

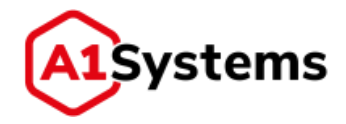

## 1. Предназначение и цель документа

Руководство администратора адресовано лицу, в задачи которого входит:

- обеспечить определенный порядок функционирования A1S ОТА платформы путем создания пользователей, назначения их прав и возможностей (доступа) пользователей к разделам интерфейса управления платформой A1S OTA;
- настройка и конфигурирование основных параметров, стандартных скриптов и действий с платформой;

Целью документа является предоставление сведений о назначении функций администратора интерфейса, описание интерфейса, настроек и конфигурирования платформы A1S OTA.

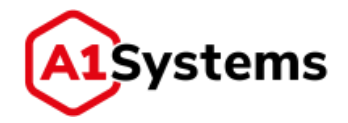

## 2. Общая информация

АПК A1S ОТА предназначен для:

- организации управления приложениями (аплетами) на абонентских SIM-картах;
- модификации файловой системы SIM-карты;
- организации операторских массовых кампаний по управлению приложениями на SIM-картах (ОТА кампании).

Управление приложениями осуществляется по процедурам и в соответствии с форматами, описанными в открытых стандартах:

- GSM TS 23.048;
- GSM 11.11;
- SIM Alliance;
- Global Platform;
- ETSI TS 102 222;
- ETSI TS 102 225.

Для поддержки модификаций файловой системы SIM-карты также используются не стандартизованные спецификации производителей SIM-карт.

Целевой аудиторией SIM-карт данной системы являются SIM-карты Оператора, поддерживающие вышеуказанные стандарты и имеющие достаточно свободной памяти NVRAM для установки требуемого аплета.

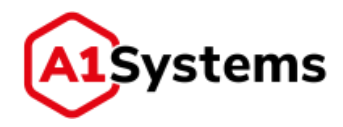

## 3. Основные операции над платформой

## 3.1.1. Запуск

Основные параметры выполнения скрипта als-ota представлены ниже:

start|stop|status|restart

При старте сервера платформа стартует автоматически, если устанавливалась из пакета и зарегистрировалась как сервис. Для ручного запуска необходимо выполнить следующие операции:

/etc/init.d/als-ota start

или

service als-ota start

## 3.1.2. Остановка

Для остановки необходимо выполнить следующие операции:

/etc/init.d/als-ota stop

или

service als-ota stop

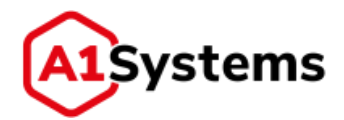

## 4. Описание интерфейса

## 4.1. Модуль «Настройки»

## 4.1.1. Общее описание

Модуль «Настройки» предназначен для:

- администрирования Клиентов и пользователей;
- управления операторами и подключениями;
- формирования пользовательских ролей;
- мониторинга за состоянием системы.

Модуль включает вкладки:

- «Операторы»;
- «Пользователи»;
- «Роли»;
- «Журнал»;
- «Состояние системы».

## 4.1.2. Раздел «Операторы»

Раздел «Операторы» (см. Рис. 1) предназначен для администрирования свойств Оператора, его подключений и нотификаций.

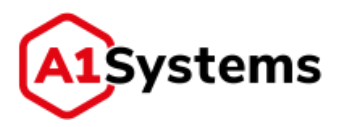

| ператоры Пользователи Р                             | эли Журнал Сос                                                                                              | тояние системы     |                         |                                      |
|-----------------------------------------------------|----------------------------------------------------------------------------------------------------|--------------------|-------------------------|--------------------------------------|
| ٩ م                                                 | Свойства Соединени                                                                                          | и Нотнфикации      |                         |                                      |
| • Butest<br>test21                                  | DEMO Tinkoff                                                                                                |                    |                         | 2 6 0                                |
| uperUserOperator<br>XherGroupOperator               | Huue: "                                                                                                    | DEMO Tinkoff       | SIM-mpc                 | рфилис                               |
| SameGroupDperator<br>Tene2_test_dev<br>DEWO Tinkoff | Описание:                                                                                                   |                    | * Ano<br>* DEM          | therGroupProfile<br>IO_CER520_4FF_35 |
|                                                     | Часовой пояс:                                                                                               | По времени сервера | • EKp<br>• EKp<br>• EKp | rofile2<br>rofile3<br>rofile3        |
|                                                     | Вложенность:                                                                                                | В норни            | + Prot<br>+ Sam         | file_Test_Cord<br>reGroupProfile     |
|                                                     | <ul> <li>Исполнатанить Кнуртку</li> <li>Обнажнить ЗАК кажне</li> <li>Использовать транспортные и</li> </ul> |                    | * Tes                   | <ul> <li>Test ws prorite</li> </ul>  |
|                                                     |                                                                                                    | гортные клалин     |                         |                                      |
|                                                     | 🖉 Единый ключ                                                                                               |                    | -                       |                                      |
|                                                     | Hevacard                                                                                                    |                    |                         |                                      |
|                                                     | Morpho(DRGA                                                                                                 | k .                |                         |                                      |
|                                                     | Gemalto                                                                                                    |                    |                         |                                      |
|                                                     | Eastcompeace                                                                                                |                    | -                       |                                      |

Рис. 1. Раздел «Операторы» модуля «Настройки»

Созданные ранее Операторы отображаются списком в левой части интерфейса. При выборе конкретного Оператора из списка в главном окне интерфейса будет отображена учетная карточка Оператора со всеми его настройками на вкладках:

- Свойства.
- Соединения.
- Нотификации.

Глобальный Администратор имеет доступ к созданию, изменению и удалению Операторов.

## 4.1.2.1. Создание Оператора

Для создания Оператора необходимо нажать кнопку (располагается в левой части интерфейса над списком), после чего открывается форма «Создание оператора» (см. Рис. 2):

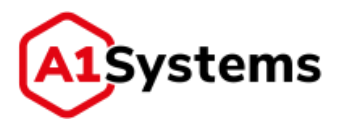

| ператоры Пользователи Р              | оли Журнал Со      | остолние системы     |            |
|--------------------------------------|--------------------|----------------------|------------|
| 9                                    | Свойства           |                      |            |
| atest<br>test21                      | Создание опе       | ератора              | <b>v</b> e |
| iperUserOperator<br>HerGroupOperator | MMR: "             |                      |            |
| umeGroupOperator                     | Описание!          |                      |            |
| EWO Tinkaff                          | часовой пояс:      | По кремени скравра • |            |
|                                      | Бложенность:       | •                    |            |
|                                      | П Использоветь Хеу | proxy                |            |
|                                      | Обновлять SIM ная  | 14 <b>0</b>          |            |
|                                      | Использовать тре   | нспортные ключи      |            |

Перечень полей и описание формы представлены в Табл. 2:

| Наименование<br>поля                                   | Описание                                                                                                    | Обязательное |
|--------------------------------------------------------|----------------------------------------------------------------------------------------------------|--------------|
| Имя                                                    | Название Оператора                                                                                                    | Да           |
| Описание                                               | Краткая информация об операторе, важная для менеджера                                                                                                    | Нет          |
| Часовой пояс                                           | Часовой пояс, к которому относится территория<br>оператора (если эта зона отличается от времени<br>сервера, система должна учитывать это и выполнять<br>кампании по местному времени)                                                                                                    | Нет          |
| Вложенность                                            | Позволяет реализовать кейсы, когда есть один<br>глобальный Оператор и несколько вложенных в него<br>мобильных филиалов (операторов), имеющих свои<br>часовые пояса и свои подключения; или филиалы<br>могут использовать Линки головного Оператора, но<br>они будут иметь различные SIM-профили | Нет          |
| Чек-бокс<br>«Использовать<br>Кеургоху»<br>(см. Рис. 3) | Позволяет включать функционал удаленной<br>защищенной загрузки ОТА-ключей (Keyproxy). Если<br>чек-бокс включен, то отображаются дополнительные<br>поля, обязательные для заполнения                                                                                                    | Нет          |
| Чек-бокс<br>«Обновлять SIM<br>извне»<br>(см. Рис. 3)   | Функционал по обновлению данных о SIM-картах на платформе ОТА с внешненго SFTP сервера                                                                                                    | Нет          |

#### Табл. 2. Перечень полей формы «Создание оператора»

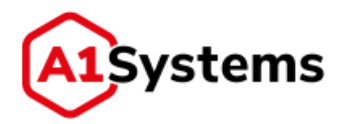

| Наименование  | Описание                                            | Обязательное |
|---------------|-----------------------------------------------------|--------------|
| поля          |                                                     |              |
| Чек-бокс      | Функционал использования одного или нескольких      | Нет          |
| «Использовать | транспортных ключей – ключи от SIM-вендоров или     |              |
| транспортные  | единый ключ, созданный Оператором.                  |              |
| ключи»        | Допускается использование одного из трех алгоритмов |              |
| (см. Рис. 3)  | шифрования:                                         |              |
|               | – 3DES_CBC;                                         |              |
|               | – 3DES_ECB;                                         |              |
|               | – DES.                                              |              |
|               | Для загрузки транспортного ключа используется       |              |
|               | кнопка [Выбрать]                                    |              |
| SIM-профили   | Заполняются системой автоматически, когда при       | Нет          |
| (см. Рис. 3)  | создании новый профилей менеджер привязывает их к   |              |
|               | данному Оператору                                   |              |

| 🗸 Использовать keyproxy | Версия: *        | Логин: *                      |
|-------------------------|------------------|-------------------------------|
|                         |                  | ▼                             |
|                         | Хост: *          | Пароль: *                     |
|                         | Порт: *          |                               |
|                         |                  | - Запрашивать только счетчики |
| Рис. 3.                 | Чек-бокс «Исполі | ьзовать keyproxy» включен     |

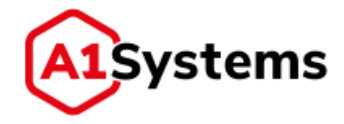

Поля функционала использования Кеургоху:

- Версия выбор версия используемого ПО keyproxy (для решения от A1S есть Версия 1 и Версия 2);
- Хост адрес используемого keyproxy;
- Порт номер порта используемого keyproxy;
- Логин имя пользователя для авторизации и доступу к используемого keyproxy;
- Пароль для доступу к используемого keyproxy;
- Чек-бокс «Запрашивать только счетчики» (только для keyproxy Bepcuя 1) используется, когда ОТА-ключи загружены на платформу, но оператор хочет чтобы счетчики были отдельно в одном месте, и выполняется синхронизации счетчиков на стороне оператора, а шифрование при этом делается на стороне ОТА.

| 🕢 Обновлять SIM извне | Cron: *           | Имя пользователя: *    |
|-----------------------|-------------------|------------------------|
|                       | Host: *           | Пароль:                |
|                       | Port:             | Remote dir:            |
|                       | Private key path: | Счетчик по умолчанию:  |
|                       |                   | - Счетчик на SIM карту |

Рис. 4. Чек-бокс «Обновлять SIM извне» включен

Поля функционала «Обновлять SIM извне»:

- CRON расписание проверки данных на SFTP сервере согласно CRON (Command Run ON) - система для автоматического запуска программ и скриптов на сервере в определённое время;
- Host IP адрес SFTP сервера;
- **Port** номер порта SFTP сервера;
- Имя пользователя имя пользователя для авторизации на SFTP сервере;
- Пароль пароль для авторизации на SFTP сервере;
- Private key path путь на ноде ОТА к приватному ключу, с помощью которого делается авторизация на SFTP сервере; Должен быть указан либо путь к ключу, либо пароль (одно из двух обязательно!)
- Remote dir директория на удаленном SFTP сервере в которой делается сканирование папок и файлов на данные с ключами;
- Счетчик по умолчанию поле ввода значения счетчика по умолчанию (счетчик не задан в файле) при импорте SIM карт;
- Чек-бокс «Счетчик на SIM карту» счетчик по умолчанию задается на каждый набор ключей отдельно. Данный флаг включает функцию, при которой счетчик по умолчанию задается на всю SIM карту один;

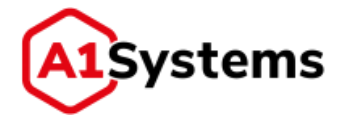

Использовать транспортные ключи

| • | Единый ключ | <ul> <li>3DES_CBC</li> <li>3DES_ECB</li> <li>DES</li> </ul> | Выбрать | * |
|---|-------------|-------------------------------------------------------------|---------|---|
|   |             |                                                             |         |   |

Рис. 5. Чек-бокс «Использовать транспортные ключи»

Если выбран чек-бокс «Единый ключ», то чек-боксы вендоров неактивны, т. е. либо выбирается общий ключ, либо для каждого вендора свой.

В БД платформы для каждого Оператора могут храниться от 1-го до 10-ти транспортных ключей.

Для сохранения свойств нового оператора необходимо нажать кнопку . после чего в списке операторов (слева) появится новая запись, а в правом основном окне будет отображена учетная карточка оператора с тремя вкладками: Свойства, Соединения и Нотификации.

После создания нового оператора на вкладке «Свойства» появляется дополнительное информационное поле «SIM-профили», в котором будут отражены все профили, созданные для этого оператора. Если оператор новый, то в этом поле указывается: «HET SIM-ПРОФИЛЕЙ». Если у оператора есть SIM-профили, то их список отображается в окне (см. Рис. 6):

| SIM-профили:                                                      |  |
|-------------------------------------------------------------------|--|
| <ul> <li>DEMO_OBRS20_4FF_35</li> <li>Profile_Test_Card</li> </ul> |  |

Рис. 6. Поле «SIM-профили» в свойствах Оператора

Вкладка «Соединения» учетной карточки Оператора предназначена для управления транспортными каналами и линками.

#### 4.1.2.2. Вкладка «Соединения» (Операторские подключения)

Создание и настройка подключений ОТА-платформы с оборудованием Оператора выполняется на вкладке «Соединения» (см. Рис. 7).

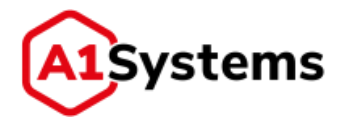

| Свойства | Соединения | Нотификации |  |
|----------|------------|-------------|--|
| Трансп   | ортные кан | алы - О     |  |
| SMPP-л   | инки - 0   |             |  |
| IP-линк  | и - 0      |             |  |
| SS7/SIG  | TRAN-линк  | 4 - 0       |  |
| Внешни   | нй API - 0 |             |  |

#### Рис. 7. Пример вкладки «Соединения», когда еще не заданы подключения и каналы

Вкладка «Соединения» содержит 5 разделов, описание которых приводится в разделах далее:

- Транспортные каналы.
- SMPP-линки.
- IP-линки.
- SS7/SIGTRAN- линки.
- Внешний API.

Для создания и управления Линками у менеджера должны быть соответствующие административные права.

Если у Оператора заданы подключения, то соответствующие разделы развернуты и отображен список линков (Рис. 8):

| aomenaa   | Coefficients | normpe  | naupre    |                 |    |
|-----------|--------------|---------|-----------|-----------------|----|
| Транс     | портные кан  | алы - О |           |                 | 10 |
| SMPP-     | линки - 1    |         |           |                 | 1  |
| 0         | Состояние    | ID      |           | Имя             |    |
| $\approx$ | 0 0          | 1659    | Jmet_smpp | 3               |    |
| IP-лин    | ки - 0       |         |           |                 |    |
| SS7/SI    | GTRAN-линк   | и - 2   |           |                 |    |
| 0         | Состояние    | ID      | Тип       | Имя             |    |
| $\approx$ | 0 0          | 1654    | \$\$7     | Jmet_ss7_name17 |    |
|           | 0.2          | 1653    | SIGTRAN   | Jm Sigtr name17 |    |

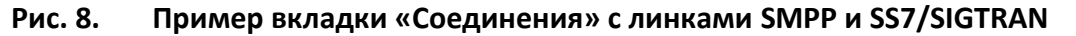

Для организации Транспортных каналов рекомендуется в первую очередь сформировать SMPP и/или SS7/SIGTRAN линки. Тогда при создании транспортного канала новые линки будут доступны для объединения в канал.

i

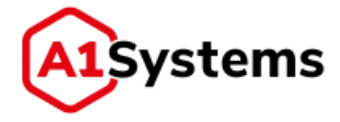

Кнопка «Развернуть» **Т** раскрывает/скрывает таблицу выбранного пункта. При первом открытии страницы все таблицы свернуты, повторное открытие – последнее состояние перед выходом из системы для конкретного пользователя.

Для каждого типа соединений доступны операции добавления 主, редактирования 🔟 и удаления 🛅, а также кнопка отмена действий 🧲.

#### 4.1.2.2.1. Транспортные каналы

Транспортный канал объединяет несколько SMS линков (SMPP, SIGTRAN, SS7) в один канал для распределения нагрузки и резервирования. В случае выхода из строя одного из соединений – вся нагрузка ляжет на другие рабочие линки в данном канале. Максимальная скорость транспортного канала равна сумме максимальных скоростей входящих в него линков.

Если линк входит в состав транспортного канала, то он не будет отображаться при создании кампании (можно указать только транспортный канал), т.к. это может привести к ситуации с неправильным вычислением скорости кампании, когда несколько кампании проводятся по одному линку.

Для создания Транспортного канала необходимо нажать кнопку **Ш**, в открывшейся форме (см. Рис. 9) заполнить поля и сохранить изменения (кнопка **Ш**).

| Транспортные каналы - 0            |                                     |                             |    |
|------------------------------------|-------------------------------------|-----------------------------|----|
| Создание линка                     |                                     |                             |    |
| Mage *                             |                                     | Список линков *             |    |
| rinn.                              |                                     | 8ыбрать SMPP линк           | ۰. |
| Описание:                          |                                     | Выбрать \$\$7/\$IGTRAN лини |    |
| Алгоритм распределения нагрузки: * | Равномерная балансировка по весам * |                             |    |
| Доступен в подразделениях          | Разномерная баланскровка по весам   |                             |    |
|                                    | Балансировка с переполнением        |                             |    |

Рис. 9. Форма создания Транспортного канала на вкладке «Соединения»

Обязательные для заполнения поля формы отмечены «\*» и выделены жирным шрифтом. Если обязательное поле не заполнено – линк сохранить нельзя, система выдаст ошибку.

Перечень и описание полей формы представлен в Табл. 3:

| Наименование поля | Описание                                      | Обязательное |
|-------------------|-----------------------------------------------|--------------|
| Имя               | Полное название транспортного канала          | Да           |
| Описание          | Краткие сведения о данном транспортном канале | Нет          |

#### Табл. 3. Перечень полей формы «Создание линка»

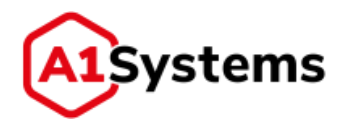

| Наименование поля    | Описание                                        | Обязательное |
|----------------------|-------------------------------------------------|--------------|
| Алгоритм             | Позволяет выбрать один из двух вариантов        | Да           |
| распределения        | нагрузки: «Равномерная балансировка по весам» и |              |
| нагрузки             | «Балансировка с переполнением» (это актуально,  |              |
|                      | когда выбрано несколько линков в канал и        |              |
|                      | система будет распределять нагрузку в           |              |
|                      | соответствии с этим алгоритмом)                 |              |
| Чек-бокс «Доступен в | Позволяет сделать доступным этот Канал для      | Нет          |
| подразделениях»      | вложенных под-операторов (филиалов) этого       |              |
|                      | Оператора                                       |              |
| Список линков        | Менеджер должен указать минимум два линка       | Да           |
|                      | типа SMPP или SS7/SIGTRAN (которые уже должны   |              |
|                      | быть созданы в системе)                         |              |

Алгоритмы распределения нагрузки:

1. Равномерная балансировка по весам — при данном распределении SMS равномерно, согласно весовому коэффициенту, распределяются между линками, входящими в транспортный канал.

Весовой коэффициент рассчитывается как отношение скорости линка  $V_L$  к сумме скоростей всех линков в канале  $V_{Li}$ :

$$k_c = \frac{V_L}{\sum_i V_{Li}}$$

<u>Пример</u>: в канал включено два линка с максимальными скоростями 50 и 100 SMS/s, соответственно коэффициенты для этих линков будут 1/3 и 2/3, т.е. в первый линк будет отправляться 1/3 всех SMS от текущей скорости линка, а во второй 2/3.

2. Балансировка с переполнением – при данном распределении имеет важность порядок линков в транспортном канале, т.к. сначала все SMS отсылаются в первый линк, и только по достижении максимальной скорости линка, SMS отсылаются во второй линк и т.д. Если максимальная скорость по первому линку никогда не достигается, то будет использоваться только он. Данное распределение удобно, когда есть один основной линк и второй резервный, при этом необходимо использовать только основной, а резервный только в крайних случаях.

Если для Оператора уже созданы транспортные линки (SMPP и/или SS7/SIGTRAN), то при создании транспортного канала линки появляются в соответствующих списках (см. Рис. 10):

- «Выбрать SMPP линк»;
- «Выбрать SS7/SIGTRAN линк».

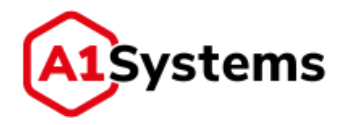

| Список линков *          |  |  |  |  |
|--------------------------|--|--|--|--|
| Выбрать SMPP линк        |  |  |  |  |
| Выбрать SS7/SIGTRAN линк |  |  |  |  |
| Выбрать SS7/SIGTRAN линк |  |  |  |  |
| Jmet_ss7_name5           |  |  |  |  |
| Jm Sigtr name5           |  |  |  |  |

Рис. 10. Окно назначения Линка в канал

После добавления необходимых линков транспортный канал создан и готов к использованию.

()

Линки, добавленные в транспортный канал, перестают быть доступны при создании и редактировании ОТА кампаний. Это реализовано во избежание проблем с распределением нагрузки кампаний на линк и транспортный канал

Пример формы представлен ниже, см. Рис. 11:

| 11   |           |                 |                       |                          |   |
|------|-----------|-----------------|-----------------------|--------------------------|---|
| •    | ID        |                 |                       | Имя                      |   |
| ≍首   | 3150      | 1_2900_FOR_R    | OUTER                 |                          |   |
| × n  | 2502      | FakeCopy_TK     |                       |                          |   |
| ≈≞   | 3300      | ipv6 test       |                       |                          |   |
| ≈    | 2153      | Load_test_TCH   | l_NoPor               |                          |   |
| Имя  | .*        |                 | Load_test_TCH_NoPor   | Список линков *          |   |
| Опи  | сание:    |                 | Load test TCH         | Выбрать SMPP линк        | * |
|      |           |                 |                       | выбрать SS7/SIGTRAN линк |   |
| Anto | уритм рас | пределения      | Разномерная баланси * | × 9% Loadtest_2_NoPor    |   |
| E A  | оступны і | в подразделенна | x                     | × 91% LoadTest_3_NoPor   |   |
|      | _         |                 |                       |                          |   |

Рис. 11. Окно сформированного нового транспортного канала

## 4.1.2.2.2. SMPP линки

Раздел «SMPP-линки» предназначен для подключения к SMSC оператора, используя SMPP протокол.

Для создания нового SMPP-линка требуется нажать кнопку 💽 и в открывшейся форме заполнить соответствующие поля (см. Рис. 12).

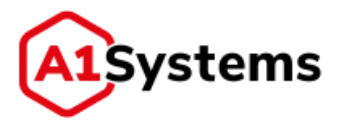

| MPP-линии - 5          |                        |                                                                                                    |
|------------------------|------------------------|----------------------------------------------------------------------------------------------------|
|                        |                        |                                                                                                    |
| оздание линка          |                        | The second second |
| MMR: *                 | Манс. сообщ. в сен.: * | Короткие номера *                                                                                                    |
| Описание:              | Диапазон:              | +                                                                                                    |
| Host: "                | Ton:                   | Резеренрующие ленки                                                                                                    |
| Port: *                | Npt:                   | Быбрать линк *                                                                                                    |
| System ID; *           | Bind Host:             | Специальные коды ошибок SMSC                                                                                                    |
| Пароль: *              | Bind Part:             | Выбрать.,.                                                                                                    |
| Понвязать к серверу: * |                        |                                                                                                    |

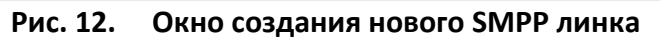

Перечень и описание полей формы представлен в Табл. 4:

| Наименование поля   | Описание                                       | Обязательное |
|---------------------|------------------------------------------------|--------------|
| Имя                 | Полное название SMPP линка                     | Да           |
| Описание            | Краткие сведения о данном подключении          | Нет          |
| Host                | IP-адрес интерфейса SMS-центра (SMPP роутера,  | Да           |
|                     | прокси)                                        |              |
| Port                | ТСР порт интерфейса SMS-центра (SMPP роутера,  | Да           |
|                     | прокси)                                        |              |
| System ID           | Идентификатор (логин) устройства               | Да           |
| Пароль              | Пароль для установления связи с устройством    | Да           |
| Привязать к серверу | Список серверов, из которых администратор      | Да           |
|                     | может выбрать один для привязки к нему данного |              |
|                     | линка (используется для резервирования N+1, в  |              |
|                     | случае если количество нод платформы больше    |              |
|                     | одной)                                         |              |
| Макс. сообщений в   | Допустимая максимальная скорость рассылки      | Да           |
| сек.                | (максимальное количество сообщений в секунду)  |              |
|                     | по данному линку                               |              |
| Диапазон            | Диапазон коротких номеров (например: 3344-     | Нет          |
|                     | 3348)                                          |              |
| Ton                 | Ton (неизвестный (0) / международный (1) /     | Нет          |
|                     | национальный (2) и т.п.)                       |              |
| Npi                 | Npi (телефонный / короткий)                    | Нет          |
| Bind Host           | IP-адрес ноды платформы, с которой             | Нет          |
|                     | устанавливается соединение                     |              |

#### Табл. 4. Перечень полей формы «Создание линка»

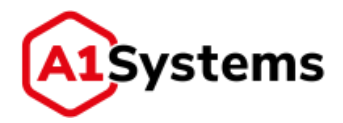

| Наименование поля    | Описание                                                | Обязательное |
|----------------------|---------------------------------------------------------|--------------|
| Bind Port            | ТСР порт ноды платформы, с которой                      | Нет          |
|                      | устанавливается соединение                              |              |
| Чек-бокс «Доступен в | Позволяет сделать доступным этот линк для               | Нет          |
| подразделениях»      | вложенных подоператоров                                 |              |
|                      | (филиалов/подразделений) этого Оператора,               |              |
|                      | разделенных по часовым поясам, и                        |              |
|                      | использоваться ими                                      |              |
| Короткие номера      | Список коротких номеров, выделенных                     | Да           |
|                      | Оператором, которые будут использоваться при            |              |
|                      | рассылке. Возможны 3 варианта ввода:                    |              |
|                      | • Обычный короткий номер. Для него                      |              |
|                      | ТОN/NPI всегда равно 0/1. Пример: 0595                  |              |
|                      | <ul> <li>Номер с указанием TON/NPI в формате</li> </ul> |              |
|                      | ton:npi:short_number. Данный формат указывается         |              |
|                      | в случаях, когда необходимо указать номер с             |              |
|                      | TON/NPI отличными от 0/1. Примеры:                      |              |
|                      | 1:1:79991234567, 5:0:test_number.                       |              |
|                      | • Два коротких номера через знак '/'. В                 |              |
|                      | данном случае по двум коротким номерам                  |              |
|                      | делается распределение с учетом                         |              |
|                      | четного/нечетного номера назначения. Пример:            |              |
|                      | 0595/0695                                               |              |
| Резервирующие        | Список подключений, где администратор должен            | Нет          |
| линки                | указать линк на другой ноде, который будет              |              |
|                      | использоваться в случае выхода узла (ноды) из           |              |
|                      | строя. При выходе из строя узла кампания                |              |
|                      | переводится на узел, на котором находится               |              |
|                      | резервирующий линк                                      |              |

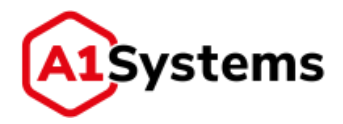

| Наименование поля               | Описание                                                                                                    | Обязательное |
|---------------------------------|----------------------------------------------------------------------------------------------------|--------------|
| Специальные коды<br>ошибок SMSC | В этом поле менеджер может загрузить файл<br>(формат *.csv или *.txt) с перечнем кодов ошибок,<br>специфичных для конкретного SMSC,<br>подключенного по этому каналу.<br>Текст ошибки будет указан в отчете по кампании в<br>колонке диагностики, в случае если данная<br>ошибка придет в отчете о доставке.<br>По спецификации SMPP этот код ошибки может<br>содержаться в отчете о доставке в опциональном<br>поле network_error_code или в тексте сообщения<br>отчета в поле «err:». По умолчанию платформа<br>обрабатывает данные коды как коды ошибок<br>протокола Mobile Application Part (MAP).<br>Файл с кодами ошибок SMSC должен состоять из 2-<br>х столбцов:<br><Код ошибки, число от 0 до 100 000 000> <Текст<br>ошибки, максимум 255 символов>. | Нет          |

После внесения всех изменений необходимо нажать кнопку М для сохранения данных, после чего созданный линк будет отображен в общей таблице SMPP-линков.

| •  | Состо | яние | ID   |                  | Имя |  |
|----|-------|------|------|------------------|-----|--|
| ×₫ | 0     | 9    | 2200 | Fake1_POR        |     |  |
| ×≞ | 0     | a.   | 2201 | Fake2_Por        |     |  |
| ×ē | 0     |      | 2500 | FakeCopy1        |     |  |
| ×₫ | 0     |      | 2501 | FakeCopy2        |     |  |
| ×ů | 0     |      | 2301 | FakeSMSC         |     |  |
| ×ē | 0     | ŵ.   | 2400 | FakeUpdate       |     |  |
| ≈曲 | 0     | ú.   | 2900 | FOR_ROUTER       |     |  |
| ×  | 0     | •    | 3200 | tpv6 link1       |     |  |
| ×  | 0     | •    | 3350 | tpv6 link2       |     |  |
| ≈₫ | 0     | a.   | 2601 | Link_Router      |     |  |
| ×₫ | 0     | e -  | 2150 | LoadTest_1       |     |  |
| ×a | 0     | ŵ.   | 2151 | Loadtest_2_NoPor |     |  |

На Рис. 13 представлена таблица состояний созданных линков SMPP с разными статусами.

Рис. 13. Окно состояния линков SMPP

Таблица SMPP линков содержит следующие иконки:

Табл. 5. Иконки таблицы раздела «SMPP-линки»

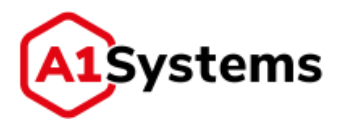

| Наименование кнопки           | Описание                                         |
|-------------------------------|--------------------------------------------------|
| $\gg$                         | При нажатии открывается окно с полным списком    |
|                               | настроек данного подключения                     |
| <u> </u>                      | Удаление линка                                   |
| 0                             | Запуск или остановка подключения.                |
|                               | После нажатия кнопки стартует процесс установки  |
|                               | данного подключения.                             |
|                               | После создания нового SMPP-линка рекомендуется   |
|                               | нажать данную кнопку, чтобы данное подключение   |
|                               | было активировано.                               |
|                               | Если в процессе установки подключения проблем не |
|                               | возникло, то в колонке «Состояние» появляется    |
|                               | индикатор успешного соединения - 🔍               |
| •                             | Статус подключения.                              |
| (Соединение отсутствует)      | Если при попытке соединения произошла ошибка –   |
|                               | индикатор покажет значок ошибки (например:       |
| (Соединение установлено       | соединение сброшено 🞈 ). В этом случае нужно     |
| (BOUND))                      | обратиться к техническим специалистам по         |
| •                             | обеспечению интеграции оборудования, а после     |
| (Соединение сброшено          | устранении проблем снова нажать на кнопку 오 для  |
| (UNBOUND))                    | установки соединения                             |
| BINDING                       | ,                                                |
| (Соединение устанавливается)  |                                                  |
| UNBINDING                     |                                                  |
| (Происходит сброс соединения) |                                                  |

#### 4.1.2.2.3. ІР линки

Раздел «IP-линки» предназначен для создания серверного соединения для подключения SIM-карт по протоколам HTTPS и CAT-TP.

Для создания нового IP линка необходимо нажать кнопку 💽 и в открывшейся форме заполнить соответствующие поля (см. Рис. 14).

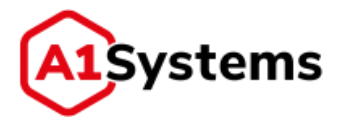

| , parra | op more man |                          |                      |        |                                               |
|---------|-------------|--------------------------|----------------------|--------|-----------------------------------------------|
| SMPP-7  | инки - 2    |                          |                      |        |                                               |
| IP-лин  | ки - 2      |                          |                      |        |                                               |
| Создан  | ие линка    |                          |                      |        |                                               |
| Имя: *  |             | Привязать к серверу: "   |                      |        | Доступен в подразделению<br>Короткие номера * |
| Описан  | HHE:        | Манс. сообщ. в сен.: *   |                      |        | +                                             |
| Bind H  | ost: "      | BIP-Type: *              | CAT_TP               | 1.     |                                               |
| Bind P  | ort: *      | Линк для open channel: * | DEMO SMPP линк на ТЕ | UNEZ * | Резервирующие линки Выбрать линк •            |
|         |             |                          |                      |        | Constantion of the                            |

Рис. 14. Окно создания нового ІР линка

Перечень и описание полей формы представлен в Табл. 6:

| Наименование поля     | Описание                                        | Обязательное |
|-----------------------|-------------------------------------------------|--------------|
| Имя                   | Полное название IP линка                        | Да           |
| Описание              | Краткие сведения о данном транспортном канале   | Нет          |
| Bind Host             | IP-адрес сервера ОТА (в случае если к ноде      | Да           |
|                       | платформы есть прямой доступ из интернета) или  |              |
|                       | внешнего шлюза и сервера ОТА, если платформа    |              |
|                       | находиться во внутренней сети. Во втором случае |              |
|                       | на шлюзе должен быть организован проброс        |              |
|                       | портов до сервера ОТА                           |              |
| Bind Port             | Порт сервера ОТА и шлюза (должны быть           | Да           |
|                       | одинаковыми)                                    |              |
|                       | Для HTTPS – TCP порт                            |              |
|                       | Для САТ-ТР – UDP порт                           |              |
| Привязать к серверу   | Список серверов, из которых администратор       | Да           |
|                       | может выбрать один сервер для привязки к нему   |              |
|                       | данного линка (используется для резервирования  |              |
|                       | N+1, в случае если количество нод платформы     |              |
|                       | больше одной)                                   |              |
| Макс. Сообщений в     | Допустимая максимальная скорость рассылки       | Да           |
| сек.                  | (максимальное количество сообщений в секунду)   |              |
|                       | по данному линку                                |              |
| BIP-Type              | Выбор используемого протокола САТ-ТР или HTTPS  | Да           |
| Линк для open channel | SMS линк (SMPP, SIGTRAN, SS7) для отправки на   | Да           |
|                       | SIM-карту команды Open Channel                  |              |

## Табл. 6. Перечень полей формы «Создание линка»

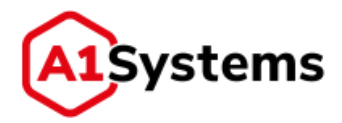

| Наименование поля    | Описание                                                | Обязательное |
|----------------------|---------------------------------------------------------|--------------|
| Чек-бокс «Доступен в | Позволяет сделать линк доступным и будет                | Нет          |
| подразделениях»      | использоваться в других подразделениях                  |              |
|                      | оператора, разделенных по часовым поясам                |              |
| Короткие номера      | Список коротких номеров, выделенных                     | Да           |
|                      | Оператором, которые будут использоваться при            |              |
|                      | рассылке. Возможны 3 варианта ввода:                    |              |
|                      | • Обычный короткий номер. Для него                      |              |
|                      | ТОN/NPI всегда равно 0/1. Пример: 0595                  |              |
|                      | <ul> <li>Номер с указанием TON/NPI в формате</li> </ul> |              |
|                      | ton:npi:short_number. Данный формат указывается         |              |
|                      | в случаях, когда необходимо указать номер с             |              |
|                      | TON/NPI отличными от 0/1. Примеры:                      |              |
|                      | 1:1:79991234567, 5:0:test_number.                       |              |
|                      | • Два коротких номера через знак '/'. В                 |              |
|                      | данном случае по двум коротким номерам                  |              |
|                      | делается распределение с учетом                         |              |
|                      | четного/нечетного номера назначения. Пример:            |              |
|                      | 0595/0695                                               |              |
| Резервирующие        | Список подключений, где администратор должен            | Нет          |
| линки                | указать линк на другой ноде, который будет              |              |
|                      | использоваться в случае выхода данного узла             |              |
|                      | (ноды) из строя. При выходе из строя узла               |              |
|                      | (нахождении узла в неактивном состоянии более 3         |              |
|                      | минут), кампания переводится на узел, на котором        |              |
|                      | находится резервирующий линк                            |              |

IP линки на самом узле (ноде) всегда устанавливают серверное соединение на порту указанному в поле «Bind Port» и на интерфейсе «0.0.0.0», т.е. на всех интерфейсах сервера по данному порту. Поэтому необходимо убедиться, что данный порт свободен на всех интерфейсах сервера. Реальное же значение из поля «Bind Host» используется в команде Open Channel - SIM-карта подключается по данному адресу.

После создания и сохранения нового линка в таблице будет отображена строка со статусом данного подключения (см. Рис. 15):

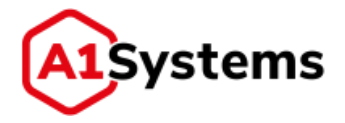

| воиства | Соединения  | Нотифик | ации   |                  |     |   |
|---------|-------------|---------|--------|------------------|-----|---|
| Транс   | портные кан | алы - 5 |        |                  |     |   |
| SMPP-   | линки - 18  |         |        |                  |     | , |
| ІР-лин  | ки - 5      |         |        |                  |     |   |
| 0       | Состояние   | ID      | Тип    |                  | Имя |   |
| ×B      | 0 0         | 3100    | CAT_TP | CATTP link       |     |   |
| ×n      | 0 .         | 3050    | БIР    | ip_multiimsi     |     |   |
| ×Β      | 0 0         | 2800    | BIP    | tele2 ip         |     |   |
| ×n      | 0 .         | 2750    | BIP    | yota             |     |   |
| ×B      | 0 0         | 2801    | BIP    | yota over tunnel |     |   |
| SS7/SI  | GTRAN-линк  | и - 2   |        |                  |     |   |
| Внешн   | ий API - 0  |         |        |                  |     |   |

Рис. 15. Окно раздела ІР линки

Далее менеджеру необходимо нажать кнопку 🕑, чтобы данное подключение было установлено.

#### 4.1.2.2.4. SS7/SIGTRAN линки

Раздел «SS7/SIGTRAN линки» предназначен для подключения к сетевому оборудованию Оператора, используя сигнальные каналы по протоколам SS7/SIGTRAN.

Для создания нового линка SS7/SIGTRAN требуется нажать кнопку 💽 и в открывшейся форме заполнить соответствующие поля (см. Рис. 16).

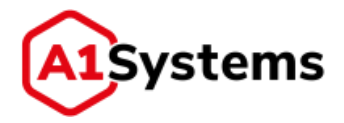

| Транспортные канал     | њі - 1  |                        |      |                                              |
|------------------------|---------|------------------------|------|----------------------------------------------|
| SMPР-линки - 2         |         |                        |      |                                              |
| IР-линки - 2           |         |                        |      |                                              |
| SS7/SIGTRAN-линки      | 1       |                        |      |                                              |
| Создание линка         |         |                        |      |                                              |
| Имя: *                 |         | Макс. сообщ. в сек.: * |      | Доступен в подразделени<br>Короткие номера * |
| Описание:              |         | SCCP Calling Addr: "   |      | -                                            |
| Тип: "                 | SIGTRAN | <br>Префнис:           |      |                                              |
| OPC: *                 |         | Протокол адаптации:    | M2PA | Резеренрующие линки                          |
| DPC: *                 |         | Bind Host:             |      | выорать линк •                               |
| Network Indicator: *   |         | Bind Port:             |      |                                              |
| Привязать к серверу: * |         | <br>Remote Host: *     |      |                                              |
|                        |         | Remote Port: *         |      |                                              |
|                        |         |                        |      |                                              |

## Рис. 16. Окно создания нового SS7/SIGTRAN линка

|                     | Парили Перечень полем формы                                                                                                    | создание липка» |
|---------------------|----------------------------------------------------------------------------------------------------|-----------------|
| Наименование поля   | Описание                                                                                                    | Обязательное    |
| Имя                 | Полное название SS7/SIGTRAN линка                                                                                                    | Да              |
| Описание            | Краткие сведения о данном транспортном канале                                                                                                    | Нет             |
| Тип                 | Выбор одного из двух типов соединения: SS7, SIGTRAN                                                                                                    | Да              |
| OPC                 | Код источника сигнальной точки сети SS7                                                                                                    | Да              |
| DPC                 | Код назначения сигнальной точки сети SS7                                                                                                    | Да              |
| Network Indicator   | Идентификатор сети SS7 (только для SIGTRAN)                                                                                                    | Да              |
| Network Appearance  | Отображение сети - параметр, используемый<br>для отделения части трафика SCTP (только для<br>SIGTRAN для протокола M3UA)                                                                                     | Нет             |
| Routing Context     | Числовое значение, которое однозначно<br>идентифицирует ключ маршрутизации (только<br>для SIGTRAN для протокола M3UA)                                                                                        | Нет             |
| Привязать к серверу | Список серверов, из которых администратор<br>может выбрать один сервер для привязки к<br>нему данного линка (используется для<br>резервирования N+1, в случае если количество<br>нод платформы больше одной) | Да              |

Перечень и описание полей формы представлен в Табл. 7:

#### Табл 7 Перечень полей формы «Создание линка»

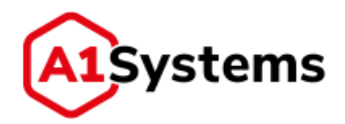

| Наименование поля                       | Описание                                                                                                    | Обязательное |
|-----------------------------------------|----------------------------------------------------------------------------------------------------|--------------|
| Макс. сообщений в<br>сек.               | Допустимая максимальная скорость рассылки<br>(максимальное количество сообщений в<br>секунду) по данному линку                                                          | Да           |
| SCCP Calling Addr                       | ISDN номер глобального заголовка источника<br>(номер SMSC)                                                                                                    | Да           |
| Префикс                                 | Префикс номера SCCP Calling Address. Может<br>быть использован для маршрутизации во<br>внутренней сети оператора. Должен быть<br>обрезан для трансляции во внешнюю сеть | Нет          |
| Протокол адаптации                      | Выбор одного из двух протоколов: M2PA либо<br>M3UA (только для SIGTRAN)                                                                                                 | Нет          |
| Bind Host                               | IP-адрес ноды платформы, с которой SCTP<br>устанавливается соединение (только для<br>SIGTRAN)                                                                           | Нет          |
| Bind Port                               | SCTP порт ноды платформы, с которой<br>устанавливается соединение (только для<br>SIGTRAN)                                                                               | Нет          |
| Remote Host                             | IP-адрес STP устройства, к которому<br>устанавливается соединение (только для<br>SIGTRAN)                                                                               | Да           |
| Remote Port                             | SCTP порт STP устройства, к которому<br>устанавливается соединение (только для<br>SIGTRAN)                                                                              | Да           |
| Тип слота                               | Тип E1 карты (только для SS7)<br>Поддерживаются следующие карты:<br>Sangoma A101 (A102, A104)<br>Dialogic SS7LDH4 (SS7MDL4)                                             | Да           |
| Тайм-слоты                              | Номера активных тайм слотов для карт<br>Sangoma. Для других карт эта настройка<br>задается через файлы конфигурации самих<br>карт.                                      | Нет          |
| Чек-бокс «Доступен в<br>подразделениях» | Позволяет сделать этот линк доступным и<br>будет использоваться в других подразделениях<br>Оператора разделенных по часовым поясам                                      | Нет          |

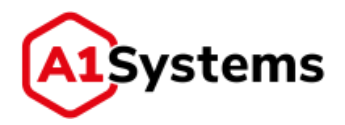

| Наименование поля      | Описание                                                                                                    | Обязательное |
|------------------------|----------------------------------------------------------------------------------------------------|--------------|
| Короткие номера        | Список коротких номеров, выделенных<br>Оператором, которые будут использоваться<br>при рассылке. Возможны 3 варианта ввода:<br>• Обычный короткий номер. Для него<br>TON/NPI всегда равно 0/1. Пример: 0595<br>• Номер с указанием TON/NPI в формате<br>ton:npi:short_number. Данный формат<br>указывается в случаях, когда необходимо<br>указать номер с TON/NPI отличными от 0/1.<br>Примеры: 1:1:79991234567, 5:0:test_number.<br>• Два коротких номера через знак '/'. В<br>данном случае по двум коротким номерам<br>делается распределение с учетом<br>четного/нечетного номера назначения.<br>Пример: 0595/0695 | Да           |
| Резервирующие<br>линки | Список подключений. Администратор должен<br>указать линк на другой ноде, который будет<br>использоваться в случае выхода узла (ноды) из<br>строя. При выходе из строя узла кампания<br>переводится на узел, на котором находится<br>резервирующий линк                                                                                                    | Нет          |

После создания и сохранения нового линка в таблице появляется строка со статусом данного подключения (см. Рис. 17):

| S7/SIGTRAN-линки - 2 |           |      |         |                 |     |  |
|----------------------|-----------|------|---------|-----------------|-----|--|
| 0                    | Состояние | ID   | Тип     | Имя             |     |  |
| ×ā                   | 0 0       | 1654 | \$\$7   | Jmet_ss7_name17 | (A) |  |
| ≈ā                   | 0 -       | 1653 | SIGTRAN | Jm_Sigtr_name17 |     |  |

Рис. 17. Окно раздела «SS7/SIGTRAN-линки»

Далее менеджеру необходимо нажать кнопку 🕑, чтобы данное подключение было установлено.

Если в процессе установки подключения проблем не возникло, то в колонке «Состояние» появляется индикатор успешного соединения - .

Если при попытке соединения произошла ошибка, индикатор покажет значок ошибки (например, соединение сброшено •). В этом случае необходимо:

1. Обратиться к техническим специалистам по обеспечению интеграции оборудования.

После устранения проблем снова нажать кнопку 🕑 для установки соединения.

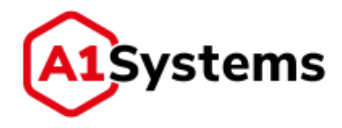

### 4.1.2.2.5. Внешний АРІ

Раздел «Внешний API» предназначен для создания серверного TCP/IP соединения для подключения внешних систем к ОТА-платформе, используя API.

Для создания подключения к Внешнему АРІ необходимо нажать кнопку открывшейся форме заполнить соответствующие поля (см. Рис. 18).

| эдание линка           |                           |  |
|------------------------|---------------------------|--|
| Имя: *                 | Маска подсети: *          |  |
| Описание:              | Логин: "                  |  |
| Bind Host: *           | Пароль:                   |  |
| Bind Port: *           | Доступен в подразделениях |  |
| Привязать к серверу: * |                           |  |

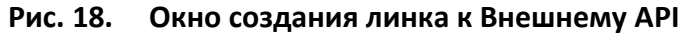

Перечень и описание полей формы представлен в Табл. 8:

| Наименование поля    | Описание                                       | Обязательное |
|----------------------|------------------------------------------------|--------------|
| Имя                  | Полное название нового подключения             | Да           |
| Описание             | Краткие сведения о данном транспортном         | Нет          |
|                      | канале                                         |              |
| Bind Host            | IP-адрес сервера ОТА                           | Да           |
| Bind Port            | ТСР порт сервера ОТА                           | Да           |
| Привязать к серверу  | Список серверов, из которых администратор      | Да           |
|                      | может выбрать один сервер для привязки к       |              |
|                      | нему данного линка                             |              |
| Маска подсети        | Набор IP-адресов и/или масок подсети           | Да           |
|                      | (например: «172.16.112.2/32 , fe80::7:8/128»), |              |
|                      | разделенных символами «,», «;» или             |              |
|                      | пробелом. Если данное поле задано, то          |              |
|                      | запросы возможны только с указанных адресов    |              |
|                      | и подсетей                                     |              |
| Логин                | Логин                                          | Да           |
| Пароль               | Пароль                                         | Нет          |
| Чек-бокс «Доступен в | Позволяет сделать этот линк доступным и        | Нет          |
| подразделениях»      | будет использоваться в других подразделениях   |              |
|                      | Оператора разделенных по часовым поясам        |              |

#### Табл. 8. Перечень полей формы «Создание линка»

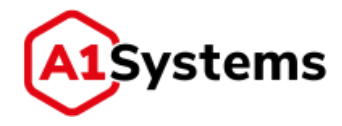

### 4.1.2.2.6. Управление Соединениями

После того, как форма создания любого нового соединения заполнена и сохранена (кнопка 🜌), то в таблице вкладки «Соединения» появляется новая запись.

Таблица линков отображает следующую информацию (см. Рис. 19):

| мРР-линки - 4   |               |              |                  |          |                          |   |
|-----------------|---------------|--------------|------------------|----------|--------------------------|---|
| • Состояние     | ID            | Node         |                  | _        | Имя                      | _ |
| ·百 0 ·          | 50 a          | 1s-ota-node1 | DEMO SMPP JUH    | на ТЕЛЕЗ |                          |   |
| Имя: *          | DEMO SMPP     | линк (       | Макс. сообщ. в с | 500      | Доступен в подрезделения |   |
| Описание:       |               |              | Диалазон:        | 5        | Короткие номера *        |   |
|                 |               |              |                  |          |                          |   |
| Host: *         | 172 16 100 62 |              | Ton:             | 0        | <u>×</u> 396             |   |
| Port: *         | 2793          |              | Npt:             | 0        |                          |   |
| System ID: *    | solomatin     | - 1          | Bind Host:       |          | Резервирующие линки      |   |
| Пароль: *       | solomatin     |              | Bind Port:       |          | Выбрать линк *           |   |
| Привязать к сер | als-ota-node  | 1.4          |                  |          |                          |   |

Рис. 19. Окно просмотра параметров выбранного SMPP линка

- Состояние в этой ячейке находится индикатор статуса линка (активен, неактивен, BOUNDING) и кнопка включить ()/выключить ();
- ID идентификатор линка;
- Node нода;
- Имя название линка;

Для просмотра настроек линка используется кнопка 🔤.

Для редактирования существующего Линка используется кнопка 🗹.

Для удаления существующего Линка используется кнопка 🛅

#### 4.1.2.2.7. Расчет скорости кампаний по линку

Под расчетом скорости и максимальной скоростью по линку понимается и имеется в виду только исходящая скорость отправки по линкам, через которые отправляются SMS, т. е. SMPP, SIGTRAN, SS7. По IP линкам и другим серверным линкам скорость (входящая/исходящая) в текущей версии никак не ограничивается платформой, и ограничена только пропускной способностью сети.

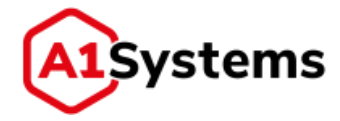

Расчет скорости приводится для случаев, когда суммарная скорость кампаний по расписанию на один линк больше максимальной скорости линка. В данном случае, текущая скорость кампании перерассчитывается по весам:

$$V_c = k_c V_L$$

где  $V_c$  – текущая скорость кампании,  $k_c$  – коэффициент по весам (всегда <1) для данной кампании,  $V_L$  – максимальная заданная скорость линка, через который проводится кампания.

Коэффициент рассчитывается как отношение скорости кампании по расписанию  $V_{sc}$  к сумме скоростей всех кампаний по расписанию  $V_{si}$ :

$$k_c = \frac{V_{sc}}{\sum_i V_{si}}$$

Данная скорость выставляется сервису, отвечающему за выполнение кампании, и он следит, чтобы скорость не превышала заданную.

#### 4.1.2.2.8. Короткие номера

Короткие номера в линках используются при создании кампании: после выбора линка пользователю предлагается список заранее указанных коротких номеров из выбранного линка. Также пользователь может ввести другой короткий номер, не указанный в списке.

Короткий номер может иметь три формата:

- Обычный короткий номер, выданный оператором для данного линка. Для него TON/NPI всегда равно 0/1. Пример: 0595.
- Номер с указанием TON/NPI в формате ton:npi:short\_number. Данный формат указывается в случаях, когда необходимо указать номер с TON/NPI, отличными от 0/1. Примеры: 1:1:79991234567, 5:0:test\_number.
- Два коротких номера через знак '/'. В данном случае по двум коротким номерам делается распределение с учетом четного/нечетного номера назначения. Пример: 0595/0695.

#### 4.1.2.3. Вкладка «Нотификации» (Операторские нотификации)

Вкладка «Нотификации» (см. **Ошибка! Источник ссылки не найден.**) предназначена для настройки уведомлений, которые будут отправляться системой в случае той или иной ситуации с ОТА-кампаниями.

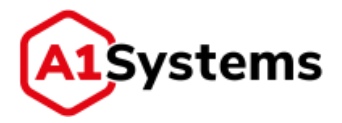

| MS                   |                     | (11) <b>m</b>       | E-mail                  | - 100 10 10                               |
|----------------------|---------------------|---------------------|-------------------------|-------------------------------------------|
| Линк для отправни: * | myTP                |                     | SMTP cepsep: "          | 192.168.247.12.587                        |
| юроткий номер:       | 396                 |                     | E-mail отправителя: *   | e kutyrkin@a1-systems.com                 |
| Тенсты нотификаций   |                     |                     | Авторизация             | Логин: "                                  |
| E-mail отправителя:  | OTA %operator_name% |                     |                         | a kutyrkin                                |
| lamore               | OTA Kommuna Theorem | name nameli" same   |                         |                                           |
| and year.            |                     | and Cumucia and     | Тексты нотификаций      |                                           |
| Завершение:          | ЮТА кампания %сат   | baidu"usue.#. saset | Тема писема:            | OTA %operator_name% нотификации о стату   |
| Приостановка:        | ОТА Кемпания "%cam  | pagn_name%* opwoi   | Header:                 | Это автоматически созданное сообщение, не |
| Ouvidea:             | OTA Kawnanian "%com | paign_name%* npwo   | 100000                  | WYA Managara Walana ana kita ana ana      |
| Course anatheurs 1   |                     |                     | Serijun,                | Oly New Jon Provide Crement services      |
| Must Ho              | Law                 | 21                  | Завершение:             | ОТА Кампания "%campaign_name%" завершя    |
| Egor Kutyrkin 79     | 524554981           | *                   | Приостановка:           | ОТА Кампания "%сатраіgn_пате%" приоста    |
|                      |                     |                     | Ошнбка:                 | ОТА Кампания "%scampaign_name%s" приоста  |
|                      |                     |                     | Footer:                 | Балее подробная информация доступна в W   |
|                      |                     |                     | Списон е-mail адресов " |                                           |
|                      |                     |                     |                         |                                           |

Рис. 20. Вкладка «Нотификации»

Доступно два типа нотификаций: SMS и E-mail.

Отправлять нотификации - (включено), не отправлять - (выключено). Ниже в разделах приводится описание разделов вкладки – SMS и Email.

## 4.1.2.3.1. SMS нотификации

Для реализации SMS нотификаций в форме требуется обязательно указать:

- Линк для отправки список линков берется из SMPP-подключений оператора.
- Короткий номер выбирается из списка номеров у выбранного линка.
- Номер телефона в поле «Список телефонов» требуется указать имя адресата и его мобильный номер (можно указать несколько номеров для отправки SMS), зарегистрированный в сети этого же оператора.

Доступна отправка SMS уведомлений на возникновение следующих событий в системе:

- Запуск кампании.
- Завершение кампании.
- Приостановка кампании.
- Ошибка в работе кампании.

Для каждого из перечисленных событий текст в поле по умолчанию уже создан, но менеджер может его изменить при необходимости.

#### 4.1.2.3.2. Е-mail нотификации

Для реализации E-mail нотификаций требуется заполнить следующие данные:

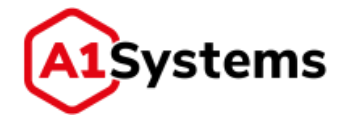

- SMTP сервер адрес устройства, отвечающего за рассылку электронных писем.
- Е-mail отправителя адрес электронной почты платформы, от кого будет выполнена отправка.
- Е-mail адрес получателя в поле «Список Е-mail адресов» требуется указать имя адресата и его электронный адрес (можно указать несколько адресов для отправки писем).

Для E-mail отправителя можно использовать два режима: без авторизации (чекбокс «Авторизация» выключен) и с авторизацией (чекбокс «Авторизация» включен, при этом появляется два поля для указания Логина и пароля).

Для отправки E-mail нотификаций в окне «Тексты нотификаций» требуется указать следующие данные:

- Тема письма.
- Шапка текста письма (Header).
- Окончание письма (Footer).

Доступна отправка E-mail нотификаций на следующие события в системе:

- Запуск кампании.
- Завершение кампании.
- Приостановка кампании.
- Ошибка в работе кампании.

Для каждого из перечисленных событий текст в поле по умолчанию уже создан, но менеджер может его изменить при необходимости. В тексте значение переменной %campaign\_name% в момент отправки уведомления будет заменено на конкретное название кампании, у которой возникло событие.

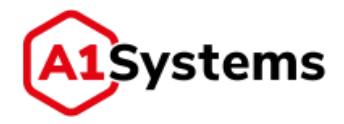

## 4.1.3. Раздел «Пользователи»

Раздел «Пользователи» предназначена для администрирования Клиентов, Групп и Пользователей.

Система прав на данной платформе имеет следующую структуру:

- Клиенты это папка, к которой могут относиться (в которой могут содержаться)
   <u>только</u> Группы и Пользователи и не могут относиться (содержаться) другие Клиенты. Клиенты определяют область видимости Операторов и Аплетов для содержащихся в данном Клиенте Групп. Пользователи, относящиеся к разным Клиентам, не могут видеть записи друг друга, независимо от их прав.
- Группы это папка, к которой могут относиться (в которой могут содержаться)
   <u>только</u> Пользователи и не могут относиться (содержаться) другие Группы. Группы уточняют область видимости Операторов (взятых из настроек Клиента, к которой относится данная Группа) для содержащихся в данной Группе Пользователей.

Существует разновидность Группы, называемая «Супергруппой». Данная группа является группой системных администраторов, т.е. содержит Пользователей, обладающих всеми правами на платформе. Эта Группа не относится ни к какому Клиенту. Таких Групп можно создать несколько. Как и обычная Группа, «Супергруппа» не может содержать других Групп, а только Пользователей.

 Пользователи – это конечные пользователи платформы. Именно в этом разделе определяются права доступа (роли) к каждому разделу, логин, пароль и иные настройки, необходимые пользователю для работы с платформой.

Для создания Клиента, Группы или Пользователя необходимо нажать кнопку [Создать] и в открывшемся меню выбрать пункт (см. Рис. 21):

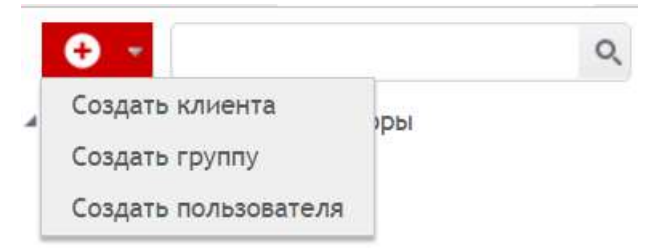

Рис. 21. Кнопка [Создать] и меню выбора действия

#### 4.1.3.1. Создание Клиента

При выборе пункта меню «Создать клиента» открывается форма создания нового клиента (см. Рис. 22):

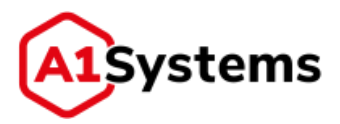

| КАМПАНИИ SIM                                                                                                    | настройки                     | admin.* |
|----------------------------------------------------------------------------------------------------|-------------------------------|---------|
| ОПЕРАТОРЫ ПОЛЬЗОВАТЕЛИ                                                                                                    | РОЛИ ЖУРНАЛ СОСТОЯНИЕ СИСТЕМЫ |         |
| 0                                                                                                    | 9. Создать клиента            | ✓       |
| <ul> <li>Снетемные администраторы         <ol> <li>root</li> <li>admin</li> <li>Erop Кутаркин</li> <li>Дмитрий Воробьев</li> </ol> </li> <li>Zit Client 01</li> </ul> | Имя: "                        |         |
|                                                                                                    | ✓ c                           |         |

Рис. 22. Форма создания нового Клиента

Обязательные для заполнения поля формы отмечены «\*» и выделены жирным шрифтом.

Перечень полей и описание формы представлены в Табл. 9:

| Наименование поля | Описание                                                                                                    | Обязательное |  |  |  |  |  |
|-------------------|----------------------------------------------------------------------------------------------------|--------------|--|--|--|--|--|
| Имя               | Произвольное имя (название) Клиента                                                                                                    | Да           |  |  |  |  |  |
| Описание          | Произвольное описание Клиента                                                                                                    | Нет          |  |  |  |  |  |
| Операторы         | Список <u>всех</u> Операторов платформы (определяется<br>в модуле «Операторы»). Каждого из Операторов<br>можно отметить с помощью чек-бокса. Это будет<br>означать, что выбранный Оператор, включая<br>Линки, относящиеся к этому Оператору<br>(определяются в модуле «Операторы / Линки»),<br>прогруженные номера абонентов (определяется в<br>модуле «SIM» / «Профили»), относящиеся к<br>выбранному Оператору, станут доступны для<br>настроек всех Групп, относящихся к данному | Да           |  |  |  |  |  |
|                   | Клиенту                                                                                                    |              |  |  |  |  |  |

#### Табл. 9. Перечень полей формы «Создать клиента»

После заполнения полей необходимо нажать кнопку [Сохранить], после чего новый Клиент будет создан и отображен в списке в левой части интерфейса.

#### 4.1.3.2. Создание Группы

При выборе пункта меню «Создать группу» открывается форма создания новой группы (см. Рис. 23):

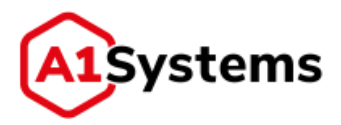

| КАМПАНИИ SIM                                                                                                    | НАСТРОЙН                         | и                   |              |                                | admin.+ |
|----------------------------------------------------------------------------------------------------|----------------------------------|---------------------|--------------|--------------------------------|---------|
| ОПЕРАТОРЫ ПОЛЬЗОВАТЕЛИ                                                                                            | РОЛИ ЖУР                         | НАЛ СОСТОЯНИЕ СИСТІ | ЕМЫ          |                                |         |
| 0 -                                                                                                    | Создать г                        | pynny               |              |                                | ✓ C     |
| <ul> <li>Систанивае администраторы         <ol> <li>root             <ol> <li>admin</li></ol></li></ol></li></ul> | Имя: *<br>Отысание:<br>Клиент: * | Client 01           |              | Операторы *<br># DEMID TINHoff |         |
|                                                                                                    | ✓ C                              |                     |              |                                |         |
|                                                                                                    | Рис                              | . 23. Форма (       | создания нов | ой Группы                      |         |

Обязательные для заполнения поля формы отмечены «\*» и выделены жирным шрифтом.

Перечень полей и описание формы представлены в Табл. 10:

| Наименование поля | Описание                                           | Обязательное |
|-------------------|----------------------------------------------------|--------------|
| Имя               | Произвольное имя (название) Группы                 | Да           |
| Описание          | Произвольное описание Группы                       | Нет          |
| Клиент            | Имя Клиента.                                       | Да           |
|                   | Из выпадающего списка поля выбирается Клиент, к    |              |
|                   | которому будет относиться данная Группа            |              |
| Операторы         | Список всех Операторов <u>выбранного Клиента</u> . | Да           |
|                   | Каждого из Операторов можно отметить с             |              |
|                   | помощью чек-бокса. Это будет означать, что         |              |
|                   | выбранный Оператор, включая Линки,                 |              |
|                   | относящиеся к этому Оператору (определяются в      |              |
|                   | модуле «Операторы / Линки»), прогруженные          |              |
|                   | номера абонентов (определяется в модуле            |              |
|                   | «Операторы / Импорт»), а также SIM-профили,        |              |
|                   | относящиеся к выбранному Оператору, станет         |              |
|                   | доступен к использованию для всех Пользователей,   |              |
|                   | относящихся к данной Группе                        |              |

#### Табл. 10. Перечень полей формы «Создать группу»

После заполнения полей необходимо нажать кнопку [Сохранить], после чего новая Группа будет создана и отображена в списке в левой части интерфейса.

#### 4.1.3.3. Создание Пользователя

При выборе пункта меню «Создать пользователя» открывается форма создания нового пользователя (см. Рис. 24):

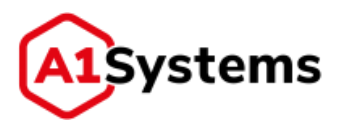

| Кампании 5                                                                                                    | IM   | Настройки                                                                                     |              |                                                                                           | Sergey Orlov * |
|----------------------------------------------------------------------------------------------------|------|-----------------------------------------------------------------------------------------------|--------------|-------------------------------------------------------------------------------------------|----------------|
| Операторы Пользователи                                                                                                    | Роли | Журнал Состо                                                                                  | яние системы |                                                                                           |                |
| 0 -                                                                                                    | 0,   | Создать пользова                                                                              | ателя        |                                                                                           | ✓              |
| <ul> <li>CircTexense agwerenctpatopsi</li> <li>28 recrument1</li> <li>28 new</li> <li>28 new</li> <li>38 new</li> <li>10 news</li> <li>10 news</li> <li>11 new user 2b</li> <li>28 LDAP users automete</li> <li>10 LDAP group</li> </ul> |      | Имя: *<br>Спосания:<br>Группа: *<br>Роль: *<br>Логин: *<br>Пароль: *<br>Способ авторизации: * | - *          | Язык інтерфейса:<br>Е-mail:<br>Телефон:<br>IP-маска:<br>Слать нотификации<br>Забложерован | •              |

Рис. 24. Форма создания нового Пользователя

Обязательные для заполнения поля формы отмечены «\*» и выделены жирным шрифтом.

Перечень полей и описание формы представлены в Табл. 11:

| Наименование поля | Описание                                        | Обязательное |
|-------------------|-------------------------------------------------|--------------|
| Имя               | Имя (название) нового Пользователя              | Да           |
| Описание          | Описание пользователя                           | Нет          |
| Группа            | Группа, к которой будет относиться данный       | Да           |
|                   | Пользователь.                                   |              |
|                   | Значение выбирается из выпадающего списка       |              |
| Роль              | Роль, отводимая данному Пользователю на         | Да           |
|                   | платформе. Роли определяются в разделе «Роли».  |              |
|                   | Значение выбирается из выпадающего списка       |              |
| Логин             | Логин Пользователя. Используется для входа в    | Да           |
|                   | Систему                                         |              |
| Пароль            | Пароль Пользователя. Используется для входа в   | Да           |
|                   | Систему                                         |              |
| Язык интерфейса   | Предпочтительный для Пользователя язык          | Нет          |
|                   | интерфейса платформы. Определяется в разделе    |              |
|                   | «Настройки»                                     |              |
| E-mail            | Адрес электронной почты Пользователя,           | Нет          |
|                   | используется для отправки нотификаций или       |              |
|                   | отчетов платформой                              |              |
| Телефон           | Контактный телефон Пользователя, используется   | Нет          |
|                   | для отправки нотификаций платформой             |              |
| IP маска          | Набор IP-адресов и/или масок подсети (например: | Нет          |
|                   | «172.16.112.2/32 , fe80::7:8/128»), разделенных |              |
|                   | символами «,», «;» или пробелом. Если данное    |              |
|                   | поле задано, то пользователь может входить в    |              |
|                   | систему только с указанных адресов и подсетей   |              |

#### Табл. 11. Перечень полей формы «Создать пользователя»

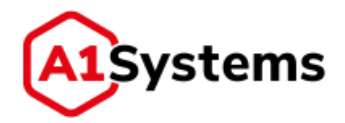

| Наименование поля | Описание                                                                                     | Обязательное |
|-------------------|----------------------------------------------------------------------------------------------|--------------|
| Чек-бокс «Слать   | Позволяет включать и отключать отправку                                                      | Нет          |
| нотификации»      | уведомлений на E-mail адрес или номер телефона                                               |              |
|                   | пользователя, в случае если они указаны                                                      |              |
| Чек-бокс          | Блокировка пользователя. Администратор может                                                 | Нет          |
| «Заблокирован»    | заблокировать любого пользователя платформы                                                  |              |
| Чек-боксы         | Выбор метода регистрации пользователя в                                                      | Да           |
| «Способ           | интерфейсе: Standard или LDAP (отображается                                                  |              |
| авторизации»      | опционально, в зависимости от того включен и<br>настроен модуль LDAP в настройках платформы) |              |

После заполнения всех необходимых полей требуется нажать кнопку [Сохранить], после чего данный аккаунт будет сохранен и имя пользователя появится в списке в левой части окна (см. Рис. 25).

Полько 1 оператор

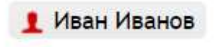

1 пользователь1

Рис. 25. Новый пользователь в списке

Если какие-либо данные были введены некорректно, Система отобразит предупреждение/ошибку.

В дальнейшем менеджер оператора, имеющий права администратора, может изменять

параметры профиля Пользователя с помощью кнопки [Редактировать] 🔟

После создания своего профиля менеджер по управлению ОТА-кампаниями должен авторизоваться в системе, используя новый логин и пароль.

## 4.1.4. Раздел «Роли»

Раздел «Роли» (см. Рис. 26) предназначен для определения ролей Пользователей платформы.

| KAM                                                                                             | ПАНИИ SIM                    | НАСТРОЙКИ   |                   | admin * |
|-------------------------------------------------------------------------------------------------|------------------------------|-------------|-------------------|---------|
| ОПЕРАТОРЫ                                                                                       | ПОЛЬЭОВАТЕЛИ                 | РОЛИ ЖУРНАЛ | СОСТОЯНИЕ СИСТЕМЫ |         |
| 0                                                                                               | ٩,                           |             |                   |         |
| Снатемный адми<br>Администратор и<br>Администратор и<br>Класнини<br>Пользователь<br>WES серениа | нистратор<br>инентв<br>руллы | Создать р   | оль               |         |

#### Рис. 26. Раздел «Роли» в модуле «НАСТРОЙКИ»

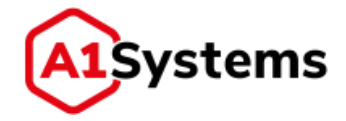

По умолчанию в системе установлены следующие роли:

- Системный администратор.
- Администратор Клиента.
- Администратор Группы.
- Пользователь.
- Ключник.

Для создания новой Роли необходимо нажать кнопку (располагается в левой части интерфейса над списком) или иконку «Создать роль», после чего откроется форма «Создать роль» (см. Рис. 27):

| 0                                                                                                    | Создать рол           |          |          |           |                                                 |                                      | 23 |
|----------------------------------------------------------------------------------------------------|-----------------------|----------|----------|-----------|-------------------------------------------------|--------------------------------------|----|
| Системный администратор<br>Администратор илиента<br>Администратор группы<br>Клочном<br>Пользователь<br>WEB сервис | Meet: *<br>Otheraneet |          |          |           | С Супер пользо<br>Дариннистретс<br>Администретс | ователь<br>гор клиенте<br>гор группы |    |
|                                                                                                    | 🛛 Кампании            |          |          |           |                                                 |                                      |    |
|                                                                                                    | SIM                   |          |          |           |                                                 |                                      | 4  |
|                                                                                                    |                       | Просмотр | Создание | Изменение | Удаление                                        |                                      |    |
|                                                                                                    | Профили               |          |          |           |                                                 |                                      |    |
|                                                                                                    | Riverape              |          |          |           |                                                 |                                      |    |
|                                                                                                    | Concilie rapit        |          |          |           |                                                 |                                      |    |
|                                                                                                    | C Bapawarpes          |          |          |           |                                                 |                                      |    |
|                                                                                                    | 🛄 Atrunetta           |          |          |           |                                                 |                                      |    |
|                                                                                                    | Настройн              | н.       |          |           |                                                 |                                      |    |
|                                                                                                    | Прочне права          |          |          |           |                                                 |                                      |    |
|                                                                                                    | Pe6ora -eopea W5      |          |          |           |                                                 |                                      |    |

Рис. 27. Форма «Создать роль»

Обязательные для заполнения поля формы отмечены «\*» и выделены жирным шрифтом.

Перечень полей и описание формы представлены в Табл. 12:

| Наименование    | Описание                                        | Обязательное |
|-----------------|-------------------------------------------------|--------------|
| поля            |                                                 |              |
| Имя             | Произвольное название Роли                      | Да           |
| Описание        | Описание Роли                                   | Нет          |
| Чек-бокс «Супер | При активации чек-бокса система автоматически   | Нет          |
| пользователь»   | присваивает этой роли права супер пользователя  |              |
|                 | (Супер-админа), имеющего полный доступ ко всем  |              |
|                 | функциям интерфейса, но только в пределах       |              |
|                 | операторов указанных к клиенте и группе         |              |
|                 | пользователей. Полный доступ ко всем операторам |              |
|                 | имеет только группа «Системных администраторов» |              |

#### Табл. 12. Перечень полей формы «Создать роль»

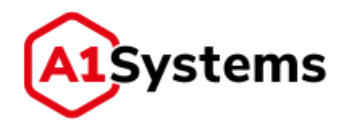

| Наименование   | Описание                                            | Обязательное |
|----------------|-----------------------------------------------------|--------------|
| поля           |                                                     |              |
| Чек-бокс       | При активации чек-бокса система автоматически       | Нет          |
| «Администратор | присваивает этой роли права главного администратора |              |
| Клиента»       | только для одного Клиента                           |              |
| Чек-бокс       | При активации чек-бокса система автоматически       | Нет          |
| «Администратор | присваивает этой роли права главного администратора |              |
| Группы»        | только для одной Группы, т. е. администратор группы |              |
|                | может управлять только пользователями этой группы,  |              |
|                | другие группы ему недоступны                        |              |

В форме создания роли функционал назначения прав доступа сгруппирован по разделам, соответствующим модулям интерфейса:

- Кампании.
- SIM.
- Настройки.

**Раздел «Кампании»** (см. Рис. 28) предназначен для настройки прав доступа к функциям по работе с кампаниями. Если установлен чек-бокс «Кампании», то автоматически включаются чек-боксы всех вариантов действий.

|            | Действия          | Персональные | Локальные | Глобальные |
|------------|-------------------|--------------|-----------|------------|
| 🗸 Активные | 🗹 Создание        |              |           |            |
|            | 🕢 Просмотр        | 0            | Θ         |            |
|            | 📝 Измененне       | 0            | 0         | ۲          |
|            | 🕑 Выполнить       | 0            | Θ         |            |
|            | 🗸 В архив         | 0            | 0         |            |
| 🗸 Архивные | 🗾 Удаление        | 0            | ۲         | 0          |
| 🗸 Шаблоны  | Создание          |              |           |            |
|            | 📝 Смена владельца |              |           |            |
|            | 🗹 Просмотр        |              | Θ         | Θ          |
|            | 🕑 Изменение       |              | 0         | 0          |
|            | Удаление          |              | 0         | 0          |

Рис. 28. Настройка прав доступа для модуля «Кампании»

Для каждого действия возможны три вида доступа:

- «Персональные» означает, что пользователь сможет выполнять отмеченные действия только со своими кампаниями, т.е. кампаниями, у которых Владелец именно он.
- «Локальные» означает, что пользователь сможет выполнять отмеченные действия с кампаниями всех пользователей, которые входят в его Группу.

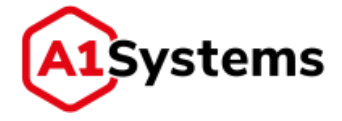

 «Глобальные» — означает, что пользователь сможет выполнять отмеченные действия с кампаниями всех пользователей, которые входят в его Клиента.

**Раздел «SIM»** (см. Рис. 29) предназначен для настройки прав доступа к работе с SIMкартами. Раздел содержит список допустимых действий (прав) пользователя и чек-боксы.

|               | Просмотр | Создание | Изменение | Удаление |
|---------------|----------|----------|-----------|----------|
| Профили       |          |          |           |          |
| Импорт        |          |          | f:        |          |
| 🕑 Спнсок карт |          | ÷.       |           |          |
| Параметры     |          |          |           |          |
| Апплеты       |          |          |           |          |

Рис. 29. Настройка прав доступа для модуля «SIM»

**Раздел «Настройки»** (см. Рис. 30) предназначен для определения прав доступа менеджеров к работе с разделом «НАСТРОЙКИ». Раздел содержит список допустимых действий (прав) к разделам и чек-боксы.

| Пастроики    |          |          |           |          |
|--------------|----------|----------|-----------|----------|
|              | Просмотр | Создание | Изменение | Удаление |
| Операторы    |          |          |           |          |
| Соединения   |          |          |           |          |
| Нотификации  |          | 57       |           |          |
| Пользователи |          |          |           |          |
| 🗍 Журнал     |          | 87       | 25        |          |
| Роли         |          |          |           |          |

Рис. 30. Настройка прав доступа для модуля «Настройки»

**Раздел «Прочие права»** (см. Рис. 31) содержит чек-бокс «Работа через WS», при установке которого активируется право пользователя на работу через Web Service – разрешает доступность внешних API (это для случаев, когда сторонняя платформа подключается по HTTP/SOAP и передает данные в запросе для кампании по рассылке байт-кода; это кампания работает в бекграунде и на web-интерфейсе ее не видно, так управление осуществляется сторонним клиентом).

| Прочие права    | * |
|-----------------|---|
| Работа через WS |   |
|                 |   |

Рис. 31. Раздел «Прочие права»

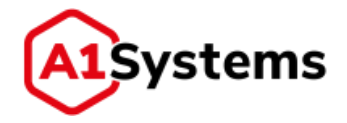

## 4.1.5. Раздел «Журнал»

Раздел «ЖУРНАЛ» (см. Рис. 32) предназначен для получения информации обо всех действиях любого пользователя web-интерфейса за выбранный период времени.

| Кал                              | лпании SIM             | H     | астройки |                   | Sergey Orlov + |
|----------------------------------|------------------------|-------|----------|-------------------|----------------|
| Операторы                        | Пользователи           | Pazie | Журнал   | Состояние системы |                |
| e                                | ≣© no                  |       | 10 C     |                   |                |
| Пользователи                     |                        |       |          |                   |                |
| BOT DO/IN30                      | BATERN                 |       |          |                   |                |
| * Forthumber                     | Dataset TONTON         |       |          |                   |                |
| · courses                        | Multimet Net often     |       |          |                   |                |
| * THE TRANSPORT                  |                        |       |          |                   |                |
| <ul> <li>тосталнент2</li> </ul>  |                        |       |          |                   |                |
| * DEVE                           |                        |       |          |                   |                |
| <ul> <li>LDAP upers #</li> </ul> | utocnewbe              |       |          |                   |                |
| LDAP grou                        | 0                      |       |          |                   |                |
| Тип действия                     |                        |       |          |                   |                |
| все действ                       | POK .                  |       |          |                   |                |
| Бход/Вьюрд                       |                        |       |          |                   |                |
| Изненения в                      | arbnin                 |       |          |                   |                |
| Изменения п                      | anera.                 |       |          |                   |                |
| PESMEHEHILE R                    | BM/TEHNIN              |       |          |                   |                |
| Management of the                | FARLUTE .              |       |          |                   |                |
| Havenenne o                      | néparopa               |       |          |                   |                |
| Haveneries r                     | отнонкаций             |       |          |                   |                |
| Havenerste a                     | нниа/канала            |       |          |                   |                |
| Изменения 5                      | lki sapt               |       |          |                   |                |
| Haussessan c                     | ны-профиля             |       |          |                   |                |
| Massementer                      | o/sadeate/te           |       |          |                   |                |
| PLANEHENGER I                    | ользовательсной сруппь | 1í    |          |                   |                |
| CO/30801 800-1                   | cepanea                |       |          |                   |                |
|                                  |                        | 1200  | 1000     |                   |                |
|                                  |                        | Ч,    | C        |                   |                |

Рис. 32. Раздел «ЖУРНАЛ»

В левой части менеджером задаются параметры для поиска.

Для получения информации о действиях пользователя в разделе «ЖУРНАЛ» реализованы следующие фильтры:

- Интервал времени.
- Пользователь.
- Тип действия.

Период указывается стандартным образом – задается начальная и конечная дата периода в календаре 🥅 (по умолчанию открывается текущий месяц).

| 13.02 | .2017                                     | 00:0                                                                                                    | o I                                                                                                    | 0                                                                                                    | no                                                                                                    | 19.02                                                                                                    | .2017 00:00                                                                                                    | 目〇                                                                                                    |
|-------|-------------------------------------------|----------------------------------------------------------------------------------------------------|----------------------------------------------------------------------------------------------------|----------------------------------------------------------------------------------------------------|----------------------------------------------------------------------------------------------------|----------------------------------------------------------------------------------------------------|----------------------------------------------------------------------------------------------------|----------------------------------------------------------------------------------------------------|
|       |                                           | <b>Des</b> ;                                                                                                    | заль                                                                                                    | 2017                                                                                                    |                                                                                                    | +                                                                                                    |                                                                                                    |                                                                                                    |
| Пн    | Вт                                        | Ср                                                                                                    | Чт.                                                                                                    | Пт                                                                                                    | Сб                                                                                                    | Bc                                                                                                    |                                                                                                    |                                                                                                    |
| 30    | 31                                        | 1                                                                                                    | 2                                                                                                    | 3                                                                                                    | 4                                                                                                    | 5                                                                                                    |                                                                                                    |                                                                                                    |
| 6     | 7                                         | 8                                                                                                    | 9                                                                                                    | 10                                                                                                    | 11                                                                                                    | 12                                                                                                    |                                                                                                    |                                                                                                    |
| 13    | 14                                        | 15                                                                                                    | 16                                                                                                    | 17                                                                                                    | 18                                                                                                    | 19                                                                                                    |                                                                                                    |                                                                                                    |
| 20    | 21                                        | 22                                                                                                    | 23                                                                                                    | 24                                                                                                    | 25                                                                                                    | 26                                                                                                    |                                                                                                    |                                                                                                    |
| 27    | 28                                        | 1                                                                                                    | 2                                                                                                    | 3                                                                                                    | 4                                                                                                    | 5                                                                                                    |                                                                                                    |                                                                                                    |
| 6     | 70                                        | 8                                                                                                    | 9                                                                                                    | 10                                                                                                    | 11                                                                                                    | 12:                                                                                                    |                                                                                                    |                                                                                                    |
|       | 20                                        | ) Фев;                                                                                                    | заль                                                                                                    | 2017 1                                                                                                    |                                                                                                    |                                                                                                    |                                                                                                    |                                                                                                    |
|       | я<br>Пн<br>30<br>6<br>13<br>20<br>27<br>6 | <ul> <li>Пн Вт</li> <li>30 31</li> <li>6 7</li> <li>13 14</li> <li>20 21</li> <li>27 28</li> <li>6 7</li> <li>20 7</li> </ul> | <ul> <li>Февр</li> <li>Пн Вт Ср</li> <li>30 31 1</li> <li>6 7 8</li> <li>13 14 15</li> <li>20 21 22</li> <li>27 28 1</li> <li>6 7 8</li> <li>20 Февр</li> </ul> | <ul> <li>Февраль</li> <li>Пн Вт Ср. Чт</li> <li>30 31 1 2</li> <li>6 7 8 9</li> <li>13 14 15 16</li> <li>20 21 22 23</li> <li>27 28 1 2</li> <li>6 7 8 9</li> <li>20 Февраль</li> </ul> | <ul> <li>Февраль 2017</li> <li>Пн Вт Ср Чт Пт</li> <li>30 31 1 2 3</li> <li>6 7 8 9 10</li> <li>13 14 15 16 17</li> <li>20 21 22 23 24</li> <li>27 28 1 2 3</li> <li>6 7 8 9 10</li> <li>20 Февраль 2017</li> </ul> | •         Февраль 2017           Пн         Вт         Ср.         Чт         Пт         Сб           30         31         1         2         3         4           6         7         8         9         10         11           13         14         15         16         17         18           20         21         22         23         24         25           27         28         1         2         3         4           6         7         8         9         10         11           20         21         22         23         24         25           27         28         1         2         3         4           6         7         8         9         10         11           20         Февраль 2017 г.         20         20         2017 г.         10 | Февраль 2017         н           Пн         Вт         Ср.         Чт         Пт         Сб.         Вс.           30         31         1         2         3         4         5           6         7         8         9         10         11         12           13         14         15         16         17         18         19           20         21         22         23         24         25         26           27         28         1         2         3         4         5           6         7         8         9         10         11         12           20         21         22         23         24         25         26           27         28         1         2         3         4         5           6         7         8         9         10         11         12           20         Февраль 2017 г.         20         Февраль 2017 г.         4         5 | •         Февраль 2017         •           Пн         Вт         Ср.         Чт         Пт         Сб.         Вс.           30         31         1         2         3         4         5           6         7         8         9         10         11         12           13         14         15         16         17         18         19           20         21         22         23         24         25         26           27         28         1         2         3         4         5           6         7         8         9         10         11         12           20         21         22         23         24         25         26           27         28         1         2         3         4         5           6         7         8         9         10         11         12           20         Февраль 2017 г.         -         -         -         - |

Рис. 33. Окно выбора даты для поиска в ЖУРНАЛЕ

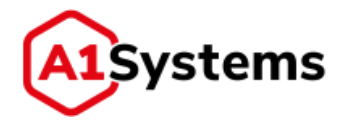

При нажатии кнопки 凹 открывается поле для указания времени (часы и минуты):

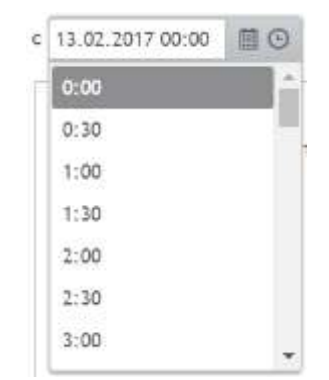

Рис. 34. Окно выбора времени для поиска в ЖУРНАЛЕ

В поле «Пользователи» отображается все дерево (Клиенты – Группы – Пользователи).

Элементы дерева (клиенты и группы) можно сворачивать/разворачивать (кнопка 🥌 ).

В журнале для поиска действий пользователей есть возможность выбора каких-либо конкретных действий, выбирая их из следующего списка:

- Вход/выход.
- Изменения аплета.
- Изменения пакета.
- Изменения кампании.
- Изменения шаблона.
- Изменения клиента.
- Изменения оператора.
- Изменения нотификаций.
- Изменения линка/канала.
- Изменения SIM-карт.
- Изменения SIM-профиля.
- Изменения пользователя.
- Изменения пользовательской группы.
- Вызовы WEB сервиса.

Чек-бокс «ВСЕ ДЕЙСТВИЯ» включает или выключает чек-боксы всех действий в списке.

В результате поиска в ЖУРНАЛе формируется табличная часть (см. Рис. 35), которая содержит следующие данные:

- Пользователи.
- Время.
- ID объектов.
- Имена объектов.

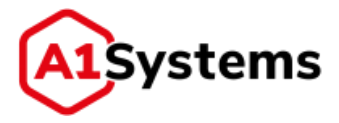

| 42.2217.00.00 20 20 10 18.02.2017.00.00 20 0                                                                                                    | Tinmastar.            | time                          | ht offer. | Ина объекта                                                                                                    | Тип объекта/Тип действия            |
|----------------------------------------------------------------------------------------------------|-----------------------|-------------------------------|-----------|----------------------------------------------------------------------------------------------------|-------------------------------------|
| DEE NOALSOBATEAN                                                                                                    | * <sup>10</sup> root  | Feb 15, 2017<br>1:08:54 Fit   | 100       | Test reells                                                                                                    | Изыннын хлэнита: Содонне            |
| root                                                                                                    | 50. rost              | Peb 14, 2017<br>8:17:30 Pe    | 00        | Pubelinis                                                                                                    | Нананания Анная (канала) Актифиция. |
| Tele: Deres<br>Tele:                                                                                                    | 50: root              | Feb 14, 2017<br>3-16-37 Fet   | 50        | Palvelinist                                                                                                    | Изыновын лоока/хаокса: Диметокацов  |
| Katawan<br>Casp                                                                                                    | 50: rost              | Peb 14, 3017<br>8.16:33 PH    | 50        | Tabatiete                                                                                                    | Paulaina sona/sanata: Astridagos    |
| Kolept<br>Test r4488                                                                                                    | 50: xoot              | Feb 14, 2017<br>2149:40 Pet   | 156       | appropriate the second second s | Изыянанна оператора: Удаленне       |
| п дайстаня<br>ICE дейстаня                                                                                                    | A SD root             | Pieb 14, 30/7<br>2:47:22 Pill | 154       | gndragndgnd                                                                                                    | Нашенин отератора: Сладанин         |
| NDG-Bonng<br>Bueromus Antonina<br>Sciences figureta                                                                                                    | , <sup>50, rock</sup> | Peb 14, 2017<br>2:43:33 Pei   | 100       | Test                                                                                                    | Pauenenni aneparopa. Ofinianenne    |
| national and here                                                                                                    | * <sup>502</sup> root | Peb 14, 2017<br>2:42:16 PH    | 100       | Test                                                                                                    | Изыннения оператора: Обнавление     |
| Bounderson Automation     Housement contexpands     Poursement Annual Automation     Poursement Contexpand     Mounderson Contexpand     Mounderson Contexpand() | * <sup>50: root</sup> | Feb 14, 2017<br>214E 08 PH    | 195       | Probe St.                                                                                                    | Нанинании обератора: Спадания       |
|                                                                                                    | . Silt root           | Feb 14, 3017<br>2:32:59 Feb   | 354       | TELEZ KAlteringeat                                                                                                    | Mauserenis aneperopai Congainee     |
| taxenervice no.catomere.ne<br>taxenervice no.catomere.nettion risutting                                                                                          | SO: root              | Pub 14, 3017                  | 183       | TELES Samara                                                                                                    | Havenessie onepartupa: Colgania     |

#### Типы объектов/Типы действий.

Рис. 35. Результат поиска действий пользователя в ЖУРНАЛЕ

В таблице Журнала по умолчанию отображается 25 записей на одной странице. Изменение количества записей на странице выполняется в поле <u>за заментов на странице</u>.

Навигация и переключение между страницами осуществляется кнопками:

Информация о том, какие записи отражены в таблице в данный момент, указывается в нижней части таблицы: Отображены записи 1 - 25 на 169.

В записях, отображающих действия входа в интерфейс и создания объектов, появляется кнопка , при нажатии которой разворачивается окно с дополнительными сведениями (см. Рис. 36):

| 2 | 350:<br>Test_Admin           | 22.04.2019<br>17:31:51 | 767955     | autotes | t                         | Изменения кампанки: Создание |  |  |
|---|------------------------------|------------------------|------------|---------|---------------------------|------------------------------|--|--|
|   | Имя поля                     |                        |            |         | Новое значение            |                              |  |  |
|   | Название (na                 | ime)                   |            |         | autotest                  |                              |  |  |
|   | Описание (description)       |                        |            |         | 79776984581               |                              |  |  |
|   | Транспортны                  | ій канал (transpo      | ertLink)   |         | 750 : FakeSMSC1           |                              |  |  |
|   | KH: (shortNu                 | mber)                  |            |         | 12345                     |                              |  |  |
|   | Повтор (гере                 | atCount)               |            |         | 1                         |                              |  |  |
|   | Режим рассылки SMS (smsMode) |                        |            |         | post 09:00 - 20:00 always |                              |  |  |
|   | massoperatio                 | n.postSmsText (p       | ostSmsText | :)      | 3                         |                              |  |  |
|   | Расписание                   | (scheduler)            |            |         | Пн - Сб: 00:00 - 23:59    |                              |  |  |

Рис. 36. Окно с дополнительными сведениями о действии пользователя в ЖУРНАЛЕ

## 4.1.6. Раздел «Состояние системы»

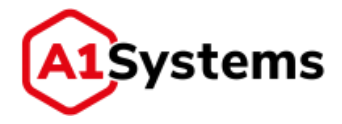

Раздел «СОСТОЯНИЕ СИСТЕМЫ» предназначен для мониторинга работы всех элементов платформы в режиме реального времени. Данные обновляются каждые 15 секунд.

В разделе отображаются данные в пяти закладках по следующим параметрам:

- СРU.Физическая память.
- HDD.
- JVM.
- Соединения.

Все закладки можно сворачивать и разворачивать (кнопка 🔳).

#### 4.1.6.1. Вкладка «СРU»

На вкладке «СРU» (см. Рис. 37) отображаются следующие данные:

- таблица с величиной нагрузки;
- графическое отображение нагрузки в реальном времени.

| CPU          |        |                                                                                                    |                                          |
|--------------|--------|----------------------------------------------------------------------------------------------------|------------------------------------------|
|              |        | and in the                                                                                                    |                                          |
| PROCESS      | 6.251  | 1                                                                                                    |                                          |
| SYSTEM       | 8,15%  | 78                                                                                                    |                                          |
| 1040 AVERADE | 81.00% | - 10                                                                                                    |                                          |
|              |        |                                                                                                    |                                          |
|              |        | - the second second sec | day mand providences before The star and |

Рис. 37. Окно мониторинга состояния СРU системы

В таблице нагрузки CPU отображаются следующие параметры:

- PROCESS величина нагрузки процессора (в процентах);
- SYSTEM величина нагрузки системы (в процентах);
- LOAD AVERAGE величина Средней Нагрузки (в процентах).

В графике отображаются параметры PROCESS и SYSTEM. По оси X – временная шкала, по оси Y – процентное значение нагрузки. При наведении курсора на точку графика в виде подсказки отображается числовое значение.

#### 4.1.6.2. Вкладка «Физическая память»

На вкладке «Физическая память» (см. Рис. 38) отображается таблица с величиной загрузки физической памяти сервера в Мегабайтах в реальном времени.

| Физическая память |          |   |
|-------------------|----------|---|
|                   | Load, Mb | Π |
| Total             | 4 096    | - |
| Free              | 2 119    |   |
| Used              | 1 977    | - |

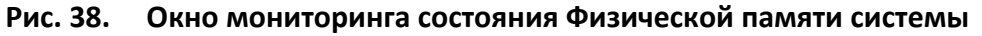

В таблице «Физическая память» должны быть указаны следующие параметры:

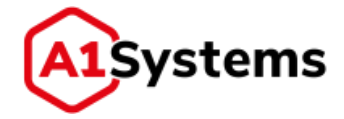

- Total общий объем физической памяти в системе (в Mb);
- Free величина свободной физической памяти (в Mb);
- Used величина используемой физической памяти (в Mb), то есть память, которая занята в работе сервера.

#### 4.1.6.3. Вкладка «HDD»

На вкладке «HDD» (Рис. 39) отображается таблица с общим размером указанных разделов диска (Mb), свободной частью этого диска (Mb), графиком свободного места каждого раздела на дисках в процентах по оси Y и масштабируемой временной шкале по оси X.

| Path         | Total, Mb | Fren, Hb |   | 100% |                                            | - |
|--------------|-----------|----------|---|------|--------------------------------------------|---|
| /opt/a1s-ota | 56 566    | 29 301   | - | -    |                                            | - |
| /var/log     | 56 566    | 29.301   |   | 11%  |                                            |   |
| 1            | 56 566    | 29.301   |   | 50%  |                                            |   |
|              |           |          |   | 258  |                                            |   |
|              |           |          |   |      |                                            |   |
|              |           |          |   | 0%   | and the second second second second second |   |
|              |           |          |   |      | 🌒 /upt/als-ota 🗶 /var/log. 🐨 /             |   |

Рис. 39. Окно мониторинга состояния HDD системы

В таблице загруженности HDD могут быть указаны разделы:

- /opt/a1s-ota;
- /var/log;
- /

#### 4.1.6.4. Вкладка «JVM»

На вкладке «JVM» (см. Рис. 40) отображается таблица с размером выделенной JVM памяти (Mb) и графиком значений параметров MAX HEAP и USED HEAP в Мегабайтах по оси Y и масштабируемой временной шкале по оси X.

| VM                         |          |           |   |
|----------------------------|----------|-----------|---|
| (H)                        | Load, Mb | 1000      | = |
| * Hesp                     |          |           |   |
| Max Heap Memory            | 2 007    | 2000      |   |
| Used Heap Memory           | 401      |           |   |
| Free Heap Memory           | 1 605    | 1000      |   |
| + NonHeap                  |          |           |   |
| Max Nonheap Memory         | 768      | 6         |   |
| Used NonHeap Memory        | 536      | ISED HEAP |   |
| Free NonHeap Memory        | 231      |           |   |
| Threads                    |          |           |   |
| Thread Count               | 140      |           |   |
| Deemon Thread Count        | 54       |           |   |
| Total Started Thread Count | 1 306    |           |   |
| Peak Thread Count          | 205      |           |   |

Рис. 40. Окно мониторинга состояния JVM памяти системы

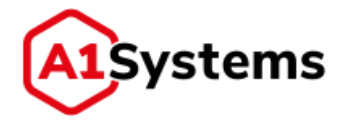

В таблице загруженности JVM должны быть указаны следующие параметры (измеряются в Mb):

- Неар максимальное значение, используемая и свободная память;
- NonHeap максимальная величина, используемая и свободная память;
- **Threads** содержит данные: Thread Count, Daemon Thread Count, Total Started Thread Count, Peak Thread Count.

#### 4.1.6.5. Вкладка «Соединения»

На вкладке «Соединения» отображается таблица с перечнем уже созданных линков, их статусов и параметров.

В таблице информации по соединениям отображаются следующие колонки:

- Состояние статусы линков:
  - 🥏 линк работает;
  - 🥪 внимание, нагрузка приближается к критическому значению;
  - 🟉 критический уровень нагрузки или элемент не работает;
  - 🔍 нет данных или неизвестно состояние оборудования.
- ID уникальный идентификатор соединения.
- Имя имя соединения.
- Оператор мобильный оператор, к которому выполнено данное подключение.
- Тип указывает соответствующий тип соединения (SMPP, IP, SS7/SIGTRAN или Внешний API).
- Скорость средняя скорость по линку зависит от типа соединения: для SMPP и SS7/SIGTRAN скорость в SMS/с, а для IP или Внешнего API – скорость в Kb/с.
- Описание некоторые справочные данные по этому линку.
- Последняя ошибка информация по последней ошибке, которая повлекла сбой соединения.

Пример таблицы по линкам в разделе «СОСТОЯНИЕ СИСТЕМЫ» см. на Рис. 41:

| ператоры   | 10/163 | ователи ро  | ли журнал | состояни    | Е СИСТЕМЫ |                                                               |                                      |
|------------|--------|-------------|-----------|-------------|-----------|---------------------------------------------------------------|--------------------------------------|
| CPU        |        |             |           |             |           |                                                               |                                      |
| Физическая | памят  |             |           |             |           |                                                               |                                      |
| HDD        |        |             |           |             |           |                                                               |                                      |
| JVM        |        |             |           |             |           |                                                               |                                      |
| Соединения |        |             |           |             |           |                                                               |                                      |
| Cotromine  | 10     | Имп         | Оператор  | Tim         | Скорость  | Onecanee                                                      | Последняя ошнёна                     |
|            | 96     | PalveSHSc   | TELE2     | SMPP        | 500 SMS/c | [id: 0x8836c9e1, /172.16.112.13:46546 => /172.16.112.37:2775] |                                      |
|            | . 85   | PalieSHSc 2 | TELE2     | SS7/SIGTRAN | 650 SMS/c | [jd: 0xx8f6x605, /172,16.112.13.40170 =+ /172.16.100.4013301] |                                      |
|            | 100    | Tele2       | TELE2     | :P          | 0 X05/c   | (M: DidBb23ba3, /172 16,112 13:43048 => /172 16,112 37:43191  | Connection refused: /172.15.100.40/2 |

Рис. 41. Окно мониторинга состояния Линков

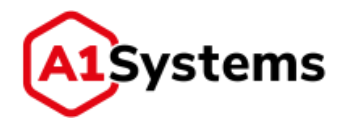

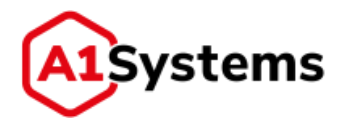

## 4.2. Модуль «SIM»

## 4.2.1. Общее описание

Модуль «SIM» (см. Рис. 42) предназначен для:

- администрирования профилей SIM-карт;
- управления картами и аплетами;
- формирования общих настроек версий STK, Java и производителей карт.

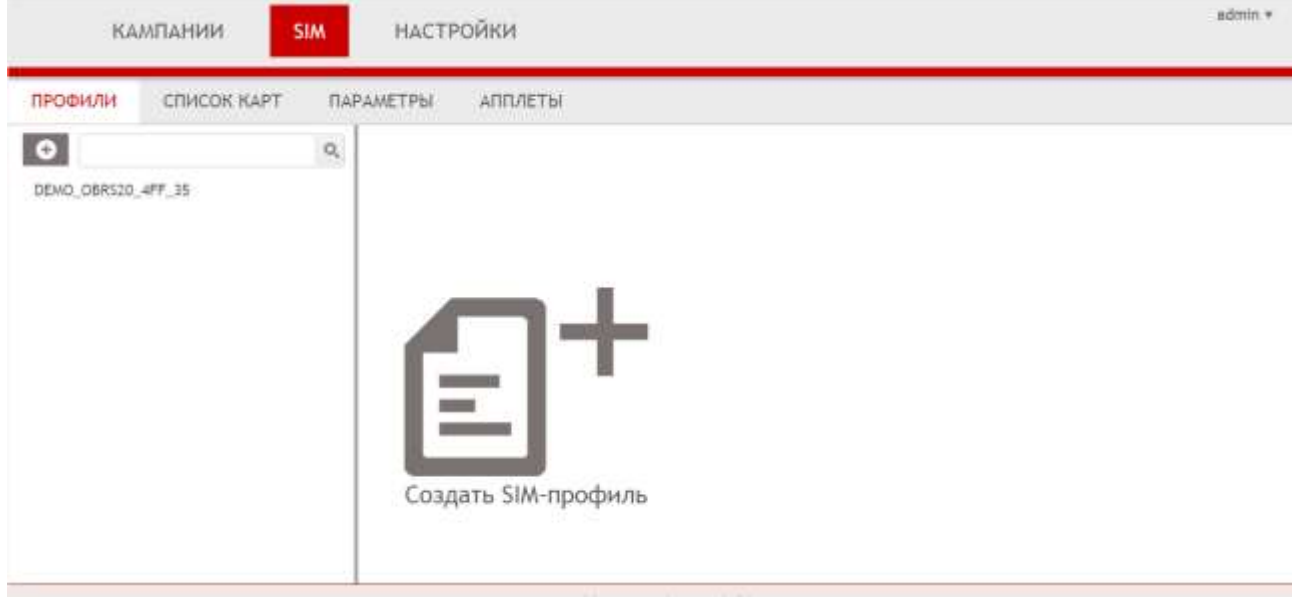

Рис. 42. Модуль SIM

Модуль содержит следующие вкладки:

- «ПРОФИЛИ»;
- «СПИСОК КАРТ»;
- «ПАРАМЕТРЫ»;
- «АПЛЕТЫ».

Для каждой вкладки, как и для модуля в целом, можно установить различные права доступа для пользователей (вкладка «Роли» в модуле «НАСТРОЙКИ»).

## 4.2.2. Вкладка «Профили»

Вкладка «Профили» (см. Рис. 42) предназначена для администрирования профилей SIMкарт.

Для создания SIM-профиля необходимо нажать кнопку [Создать профиль] открывшейся форме (см. Рис. 43) заполнить поля и сохранить изменения (кнопка ).

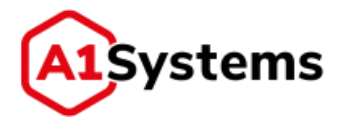

| оздание SIM-про         | филя    | ✓ C |
|-------------------------|---------|-----|
| Имя: *                  |         |     |
| Вендор: "               | {• .    |     |
| Версия Java Card: "     | e       |     |
| Версия STK: *           | +       |     |
| Объём NVRAM (байт): "   |         |     |
| XML-описание профиля: * | Быбрать |     |
| Onepatop: *             |         |     |
| Удаление файлов         |         |     |

Рис. 43. Форма создания нового профиля

Обязательные для заполнения поля формы отмечены «\*» и выделены жирным шрифтом.

Перечень и описание полей формы представлены в Табл. 13:

| Наименование поля  | Описание                                      | Обязательное |
|--------------------|-----------------------------------------------|--------------|
| Имя                | Наименование SIM-профиля                      | Да           |
| Вендор             | Производитель SIM-карт.                       | Да           |
|                    | Значение выбирается из списка, который        |              |
|                    | определяется в разделе «Настройки»            |              |
| Версия Java Card   | Версия Java-платформы, установленной на SIM-  | Да           |
|                    | карте.                                        |              |
|                    | Значение выбирается из списка, который        |              |
|                    | определяется в разделе «Настройки»            |              |
| Версия STK         | Версия, поддерживаемая SIM-картой стандарта   | Да           |
|                    | «SIM Tool Kit».                               |              |
|                    | Значение выбирается из списка, который        |              |
|                    | определяется в разделе «Настройки»            |              |
| Объём NVRAM (байт) | Максимальный доступный размер                 | Да           |
|                    | энергонезависимой памяти SIM-карты в байтах   |              |
|                    | (только цифры, без пробелов)                  |              |
| XML-описание       | Поле для загрузки XML-файла, который содержит | Да           |
| профиля            | все параметры профиля и конфигурации SPI для  |              |
|                    | RFM/RAM команд                                |              |
| Оператор           | Наименование Оператора                        | Да           |
| Чек-бокс «Удаление | Если опция включена, то для всех SIM-карт     | Нет          |
| файлов»            | данного профиля разрешена команда на удаление |              |
|                    | файлов                                        |              |

#### Табл. 13. Перечень полей формы «Создание SIM-профиля»

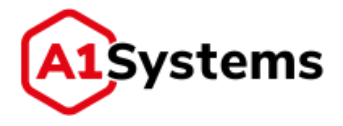

После загрузки XML-файла и сохранения нового профиля в левой части интерфейса в списке SIM-профилей будет отображена новая запись. Форма просмотра сохранённого SIM-профиля останется открытой на экране.

Если обычному пользователю требуется создать новый «Профиль SIM-карт», необходимо обратиться к администратору системы или получить права локального администратора!

Поле «XML Файл» — загрузка XML-файла SIM-профиля. Валидация (проверка) файла происходит сразу после его загрузки и в случае возникновения каких-то ошибок, информация об этом будет выведена на экран.

Для поиска требуемого SIM-профиля в списке используется строка поиска (см. Рис. 44):

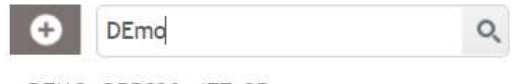

DEMO\_OBRS20\_4FF\_35

#### Рис. 44. Пример поиска по имени выбранного SIM профиля

Данное поле осуществляет динамический поиск, т.е. начав вводить в него данные, список SIM-профилей будет изменяться, оставляя только записи, соответствующие введённым символам.

#### Загрузка ОТА-ключей в соответствующем SIM-профиле

Для реализации успешной ОТА-кампании необходимо наличие в базе данных платформы всех необходимых ОТА ключей и других данных по SIM-картам оператора.

После создания нового профиля появляется еще одна вкладка «Импорт» (см. Рис. 45), которая предназначена для загрузки ОТА-ключей SIM-карт, соответствующих выбранному профилю.

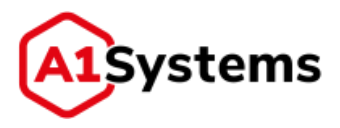

| 0                                                                                                    | Capitras Humpr                                                                                                    |
|----------------------------------------------------------------------------------------------------|----------------------------------------------------------------------------------------------------|
| E18009472<br>Antober Schulg Profile<br>Dovo, DERSID, 4FF, JH<br>Exportile3<br>Exportile3<br>Profile3<br>Prof | HACTPOЙKA ΠΟ/ΙΕЙ<br>Refer sefore zerez: "mezapreel *<br>Hadop rateel<br>Hadop rateel<br>Hadop |
| naza<br>Testi -si posifia<br>Testi -si posifia<br>Testi - si posifia                                                                                                    | Badema                                                                                                    |
|                                                                                                    | Adama Secure Secure                                                                                                    |
|                                                                                                    | BATCHES           ID         Oxinit         Anta servici-         Opplingenesis         Still repodence         Microsovicions         Still repodence         Microsovicions         Onver           MD         bet jaddes z.         3218-03-19         1         OtherGraugOp.         AntakerOlentP.         mat         -         -         -         -         -         -         -         -         -         -         -         -         -         -         -         -         -         -         -         -         -         -         -         -         -         -         -         -         -         -         -         -         -         -         -         -         -         -         -         -         -         -         -         -         -         -         -         -         -         -         -         -         -         -         -         -         -         -         -         -         -         -         -         -         -         -         -         -         -         -         -         -         -         -         -         -         -         -         -         -         -         -         <                                                                                                    |

Рис. 45. Вкладка «Импорт» в новом SIM-профиле

Вкладка «Импорт» содержит четыре раздела: НАСТРОЙКА ПОЛЕЙ, ЗАГРУЗКА ДАННЫХ, УДАЛЕНИЕ MSISDN и BATCHES.

**НАСТРОЙКА ПОЛЕЙ** — зона предназначена для составления корректного порядка полей в файле. Существует возможность выбрать уже готовый набор данных из списка или вручную составить порядок ключей в файле. Для этого из верхней панели «Набор полей» необходимо мышью «перетащить» нужный элемент в окно «Порядок полей в файле».

<u>Набор полей:</u>

- MSISDN(N) MSISDN должен обязательно присутствовать как минимум один. Используется при проведении кампании. Возможна сначала загрузка данных по ключам отдельным файлом, а потом обновление данных по MSISDN. Поддерживается загрузка нескольких MSISDN для одной SIM карты(N - номер MSISDN), при этом в ОТА кампании может быть использован любой из них.
- IMSI IMSI является основным ключом в базе данных по SIM картам и должен обязательно присутствовать в файле и порядке полей.
- ICCID в текущей версии использование данного поля опционально. Но рекомендуется его загружать, т.к. оно может быть использовано в будущих версиях в логике блокировки старых SIM карт при обновлении данных с одинаковыми IMSI и разными ICCID.
- COUNTER общий счетчик SIM карты. В случае, если SIM карта использует отдельный счетчик на каждый набор ключей, то используется COUNTER(N), где N – номер набора ключей (см. keySetN).
- keyset(N) набор из 4 полей: COUNTER(N) KIC(N) KID(N) KIK(N), где N номер набора ключей от 0 до 15. Порядок полей может быть изменен; любое из них может быть удалено.

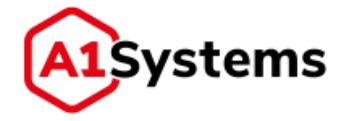

- **PSK** PSK ключ; необходим для проведения ОТА кампании по HTTPS линку. Используется для TLS шифрования данных в линке при обмене с SIM картой.
- DUMMY поле для игнорирования данных в колонке файла. Может быть использовано для любого количества колонок. Используется, чтобы не редактировать файл с данными и не загружать ненужную информацию.
- PIN1, PUK1, PIN2, PUK2, KI не используются платформой и игнорируются при загрузке.

ЗАГРУЗКА ДАННЫХ – предназначена для выбора и загрузки файлов с ключами (см. Рис. 46).

| 3670/9/4                                                                                              |  |
|----------------------------------------------------------------------------------------------------|--|
| Belőpare Foroso ①  Primer SIM_profile file 11 num_MSISDN_IMSI.txt  TELE2 test SIM 1 MSISDN IMSI_b.txt |  |

Рис. 46. Загрузка файлов с ключами в новом SIM-профиле

Требуется удостовериться в том, что структура полей ключей действительно соответствует колонкам данных в загружаемом файле.

Загружаемый файл должен иметь формат \*.txt или \*.csv и содержать все требуемые поля в соответствии с выбранным набором.

После выбора нескольких файлов с ОТА-ключами необходимо нажать кнопку «Импорт», чтобы система загрузила ключи в БД.

**УДАЛЕНИЕ MSISDN** – предназначена для загрузки файла со списком MSISDN, по которым система выполнить удаление связок MSISDN IMSI из БД платформы.

Файл для удаления может иметь формат \*.csv или \*.txt. Пример:

Когда менеджер выбрал файл, то имя файла отображается в поле «Загрузки»:

| УДАЛЕНИЕ MSISDN         |          |                         |
|-------------------------|----------|-------------------------|
| Выбрать                 | Готово 🗸 | Загрузки test MSISDNtxt |
| <b>Удалить</b> Очистить |          |                         |

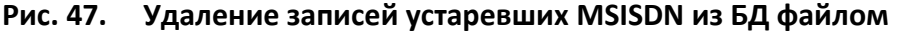

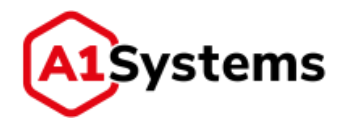

Удалить

и

Допустимо одновременно выбрать несколько файлов. Далее нажать на кнопку система удалит из БД платформы записи, связанные с указанными номерами MSISDN.

**BATCHES** – таблица, отображающая информацию о всех файлах, ранее загруженных в SIM-профиль.

Таблица BATCHES содержит следующие колонки (см. Рис. 48, Табл. 14):

| ID . | Файл            | Дата загруз            | Обработано запи | Оператор      | SIM-профиль | Исполнитель | Записей без MSISDN | Otvet |   |
|------|-----------------|------------------------|-----------------|---------------|-------------|-------------|--------------------|-------|---|
| 302  | IMSI_MSISDN.csv | 2015-02-20<br>15:50:27 | 1000            | Кейпрокси     | new         |             |                    |       | a |
| 264  | generatedkeys   | 2015-02-17<br>14:07:07 | 100             | Тест кейсетов | new         | 5           |                    |       | a |
| 102  | generatedkeys   | 2015-02-09<br>12:56:03 | 1000            | Первый        | new         | 8           | 8                  | 8     | ß |
| 07   | generatedkeys   | 2014-08-13<br>18:04:23 | 1000            | корневой      | new         | ×           | 9                  | 3     | 0 |
| 02   | generatedkeys   | 2014-08-13             | 1000            | корневой      | new         | *           | 2                  | - 2   | 0 |

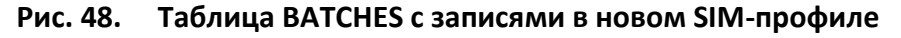

#### Табл. 14. Перечень полей таблицы BATCHES

| Наименование поля  | Описание                                                     |
|--------------------|--------------------------------------------------------------|
|                    |                                                              |
| ID                 | Идентификационный номер загрузки в БД                        |
| Файл               | Имя загруженного файла                                       |
| Дата загрузки      | Время и день операции                                        |
| Обработано записей | Количество SIM-карт, по которым загружены ОТА-ключи          |
| Оператор           | Имя Оператора                                                |
| SIM-профиль        | Название профиля                                             |
| Исполнитель        | Имя исполнителя                                              |
| Записей без MSISDN | Количество записей без MSISDN                                |
| Отчет              | В случае наличия ошибок при загрузке файла система формирует |
|                    | отчет и отображает его в данном поле                         |

Для удаления устаревших данных с ключами из SIM-профиля используется кнопка строке соответствующего файла.

#### <u>Редактирование SIM-профиля</u>

Для редактирования существующего SIM-профиля необходимо:

- 1. В общем списке SIM-профилей выбрать требуемый профиль, кликнув по нему мышкой.
- 2. В открывшейся справа форме просмотра активировать поля, нажав кнопку [Редактировать]

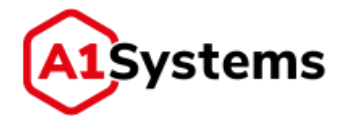

3. Внести необходимые изменения и нажать кнопку [Сохранить].

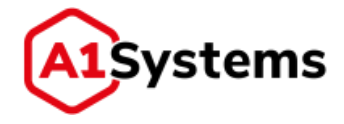

### <u>Удаление SIM-профиля</u>

Для удаления существующего SIM-профиля необходимо:

- 1. В общем списке SIM-профилей выбрать требуемый профиль, кликнув по нему мышкой.
- 2. В открывшейся справа форме просмотра нажать кнопку [Удалить]
- 3. Подтвердить действие в появившемся диалоговом окне, нажав кнопку [ДА] (см. Рис. 49). Для отмены действия кнопка [HET].

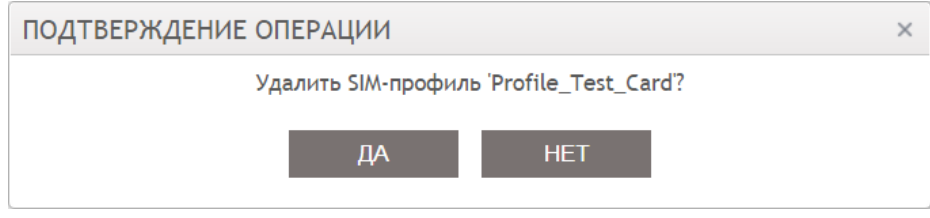

Рис. 49. Пример окна подтверждения удаления SIM-профиля

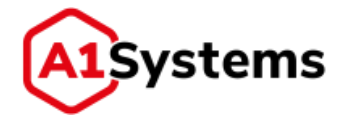

## 4.2.3. Вкладка «Список карт»

Вкладка «Список карт» (см. Рис. 50) предназначена для просмотра информации о SIMкартах, загруженных в БД платформы в разделе «ПРОФИЛИ».

|         | KA     | мпании si             | м НАСТР   | ойки    |  |
|---------|--------|-----------------------|-----------|---------|--|
| ПРОФИ   | ли     | СПИСОК КАРТ           | ПАРАМЕТРЫ | АППЛЕТЫ |  |
| MSISDN: | 09     | , (11,15)             |           |         |  |
| IMSI:   | 0.9    | , (15)                |           |         |  |
| ICCID:  | 09     | a_f, {19,20}          |           |         |  |
| Ис      | кать т | олько заблокированные |           |         |  |
| Справка |        | ٩c                    |           |         |  |

Рис. 50. Пример окна раздела «СПИСОК КАРТ»

Для поиска необходимых SIM-карт используется форма в левой части, в которой указывается один из трех параметров: MSISDN, IMSI или ICCID.

Данные поля (MSISDN, IMSI или ICCID) поддерживают поиск с использованием простых регулярных выражений.

Ссылка Справка используется для просмотра информации (подсказки) о том, как корректно задавать контекстный поиск (см. Рис. 51):

| Справка                           |                                                                                                    |
|-----------------------------------|----------------------------------------------------------------------------------------------------|
| В полях и<br>использо<br>см. прим | поиска доступно<br>ование контекстного поиска<br>меры.                                                   |
| xxx%                              | поиск выражения<br>начинающегося на xxx                                                                  |
| %xxx                              | поиск выражения<br>заканчивающегося на xxx                                                               |
| %xxx%                             | поиск выражения<br>содержащего xxx с<br>произвольным началом и<br>окончанием                             |
| %x%y%z                            | поиск выражения<br>произвольно<br>начинающегося и<br>содержащего символы x y z<br>в определенном порядке |

Рис. 51. Подсказка правил поиска

Результат поиска формируется в табличной части в основной части интерфейса (см. Рис. 52) и содержит следующие данные:

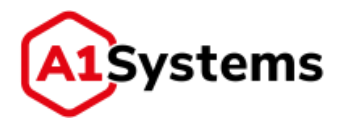

| INSI:         09, (15)         250207401319754         79773248897         84701206265103197560         -1         Tele2 Demo           ICCID:         III. IN, I, (19, 20)         •         •         250207401319754         79773248897         84701206265103197560         -1         Tele2 Demo | v5t5DH: 7977324885 | 97             | Статус | UASE            | MSISDN      | ICCID                | Counter | Operator   |
|----------------------------------------------------------------------------------------------------|--------------------|----------------|--------|-----------------|-------------|----------------------|---------|------------|
| ICCID: 10.141.1.19.200<br>Искать только заблокированные                                                                                                    | WSR: 0.0,110       | E              | •      | 250207401319754 | 79773248897 | 89701206265103197560 | -1      | Tele2 Demo |
| Искать только заблокированные                                                                                                    | CCID: 18.1%.1.(1)  | 4,203          |        |                 |             |                      |         |            |
|                                                                                                    | Иснать только з    | аблокированные |        |                 |             |                      |         |            |

- Статус (активна / заблокирована).
- IMSI.
- MSISDN.
- ICCID.
- Counter.
- Оператор столбец присутствует только в случае размещения платформы на площадке A1 Systems.

Для просмотра детальной информации по SIM-карте используется кнопка 🕩 (см. Рис. 53):

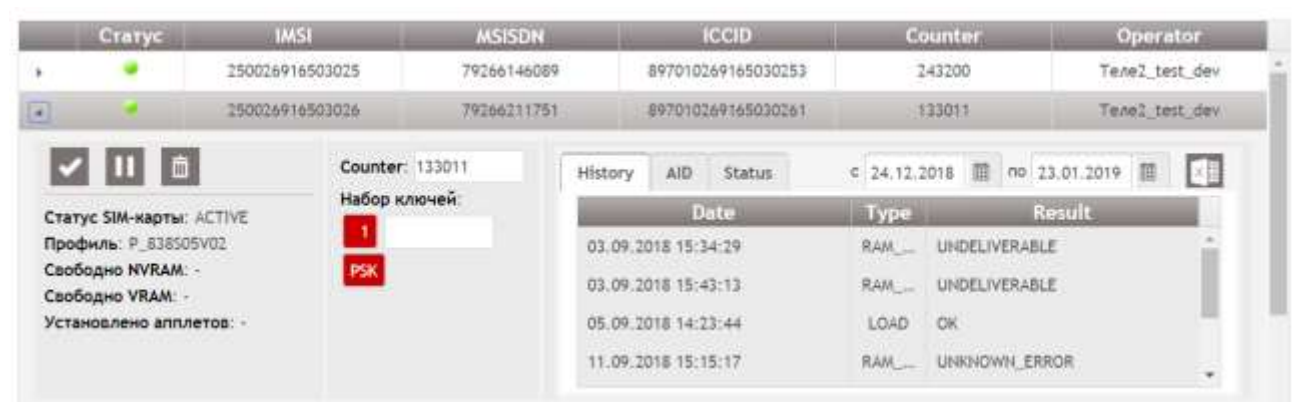

Рис. 53. Подробная информация о SIM-карте

Форма просмотра содержит следующие данные:

- Статус SIM-карты текущий статус SIM-карты.
- Профиль в какой SIM-профиль загружены данные и ключи по этой SIM-карте.
- Свободно NVRAM величина свободной памяти на карте (данные об этом параметре появляются в БД системы в результате проведенной кампании по аудиту памяти на SIM-картах, например: RAM команда Get RAM Sizes).
- Свободно VRAM величина свободной памяти на карте (данные об этом параметре появляются в БД системы в результате проведенной кампании по аудиту памяти на SIM-картах, например: RAM команда Get RAM Sizes).
- Установлено аплетов перечень аплетов, загруженных на SIM-карту (если отсутствуют установленные аплеты, то указывается прочерк). Данная информация по аплетам появляется в этом окне в результате проведенной ОТА

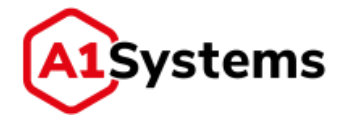

кампании по аудиту карт (например: RAM команда List Applications) или после ОТА кампании по загрузки нового аплета.

- Counter текущий счетчик.
- Набор ключей красным отмечаются те keyset, которые используются (указаны) в SIM-профиле.

Форма просмотра также содержит следующие кнопки управления:

- Сохранение текущего значения счетчика (Counter);
- Блокировка SIM-карты, после чего статус меняется на красный (заблокирована);
- разблокировка SIM-карты, после чего статус меняется на зеленый (разблокирована);
- 🔲 🔲 удаляет данные по выбранной SIM-карте из БД системы.

Строка «Установлено аплетов» заполнена только в случае, если ранее по этой SIM-карте была проведена кампания-аудит и данные по аплетам были сохранены в БД, либо аплеты были добавлены при создании профиля.

В правой части формы просмотра отображаются следующие вкладки:

- Вкладка «History» в таблице отображаются сведения о проведенных ОТА кампаниях (обращений к SIM-карте) в разрезе по трем параметрам: Дата/время операции, Тип действия, Результат операции (если операция не успешная – то показывается код ошибки);
- Вкладка «AID» в таблице отображаются те аплеты (их идентификаторы), которые загружены на данную SIM-карту. Данная информация по аплетам появляется в этом окне после проведенной ОТА кампании по аудиту карт (например: RAM команда List Applications) или после ОТА кампании по загрузки нового аплета.
- Вкладка «Статус» в таблице отображаются статусы тех аплетов, которые загружала ОТА платформа, или выполнялся запрос типа "Get status of applet" и/или "Get status of all applets". В таблице отображается три столбца: AID (или имя аплета), HEX (значение статуса в формате hex) и Status (текстовое название).

При необходимости существует возможность выгрузки Истории операций с SIM-карты. Для

| этого  | требуется    | задать    | период     | выгрузки    | в   | полях | c 24.04.2018 | ПО | 24.05.2018 |  |
|--------|--------------|-----------|------------|-------------|-----|-------|--------------|----|------------|--|
| (распо | лагаются на, | д таблице | ей) и нажа | ть кнопку 🕻 | ×II |       |              |    |            |  |

В форме можно изменить Counter SIM-карты, а также заблокировать карту (если карта была активна) или активировать (если карта была заблокирована).

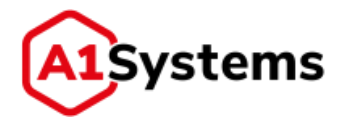

Карта блокируется только для использования в ОТА-платформе, т.е. на заблокированную SIM-карту не будет осуществляться рассылка с платформы.

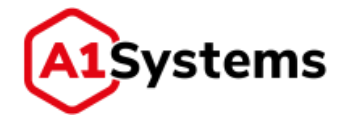

## 4.2.4. Вкладка «Параметры»

Вкладка «ПАРАМЕТРЫ» позволяет создавать наборы следующих параметров, которые будут использоваться в Профилях SIM-карт:

- Производители аплетов.
- Версии Java Card.
- Производители SIM карт.
- Версии STK.
- Наборы данных.

В левой части вкладки расположен список различных элементов (параметров), используемых в настройках SIM-профилей (см. ниже).

#### 4.2.4.1. Производители Аплетов

Параметр «Производители Аплетов» (см. Рис. 54) участвует в конфигурации Аплетов. Менеджер должен заранее сформировать список производителей аплетов.

| профили список                        | KAPT  | ПАРАМЕТРЫ    | АППЛЕТЫ                 |        |   |
|---------------------------------------|-------|--------------|-------------------------|--------|---|
| Производители Апплетов<br>Версии JAVA | Произ | водители Апг | плетов                  |        |   |
| Производители SIM-карт                | 0     |              | Значение                | Ключ   |   |
| Версин STK<br>Наборы данных           | 1     | Беркут       | Constant Constant Const | Bercut | 1 |
| and the providence                    | ßā    | A1           |                         | A1     |   |
|                                       | MA    | LLC          |                         | LLC    |   |

Рис. 54. Форма «Производители Аплетов» в разделе «ПАРАМЕТРЫ»

При выборе параметра в основном окне появляется табличная часть «Производители Аплетов», в которой требуется задать две величины:

- «Значение» полное название производителя аплета;
- «Ключ» сокращенное имя производителя.

Для создания новой записи используется кнопка 🖾, при нажатии на которую в таблице добавляется дополнительная строка для ввода (см. Рис. 55).

| •  | Значение | Ключ |   |
|----|----------|------|---|
| VC |          |      | - |

Рис. 55. Строка для ввода данных о производителе

Для сохранения новой записи необходимо нажать кнопку 🗹.

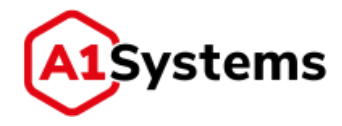

## 4.2.4.2. Версии JAVA

Параметр «Версии JAVA» (см. Рис. 56) участвует в конфигурации SIM-профилей. Менеджер должен заранее сформировать список JAVA версий.

| производители Алплетов<br>Версии JAVA | Версии | 1 JAVA    |          |      |   |
|---------------------------------------|--------|-----------|----------|------|---|
| Производители SIM-карт                | 0      |           | Значение | Ключ |   |
| аборы данных                          | 8ª     | Java 2.10 |          | 210  | 4 |
|                                       | ピロ     | Java 2.11 |          | 211  |   |
|                                       | ピ商     | Java 2.12 |          | 212  |   |
|                                       | Ca     | Java 2.20 |          | 220  |   |
|                                       | đ      | Java 2.21 |          | 221  |   |
|                                       | 己曲     | Java 2.22 |          | 222  |   |

#### Рис. 56. Форма «Версии JAVA» в разделе «ПАРАМЕТРЫ»

При выборе параметра в основном окне появляется табличная часть «Версий JAVA», в которой требуется задать две величины:

- «Значение» полное название версии;
- «Ключ» сокращенное имя версии или код версии, используемый в XML файлах профиля;

Для создания новой записи используется кнопка 🖾, при нажатии на которую в таблице добавляется дополнительная строка для ввода (см. Рис. 57).

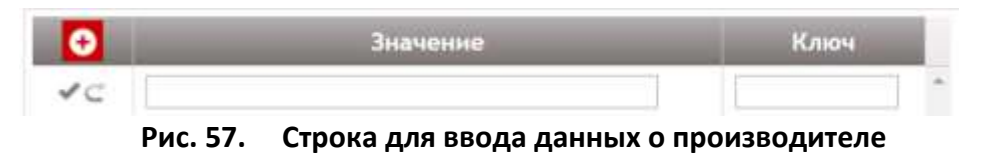

Для сохранения новой записи необходимо нажать кнопку 🗹.

#### 4.2.4.3. Производители SIM-карт

Параметр «Производители SIM-карт» (см. Рис. 58) участвует в конфигурации SIM-профилей. Менеджер должен заранее сформировать список вендоров.

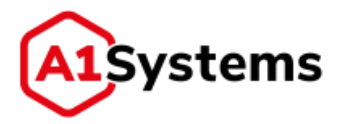

| профили списо                         | OK KAPT | ПАРАМЕТРЫ АППЛЕТЫ |              |   |
|---------------------------------------|---------|-------------------|--------------|---|
| Производители Апплетов<br>Версии JAVA | Произа  | водители SIM-карт |              |   |
| Производители SIM-карт                | •       | Значение          | Ключ         |   |
| Версии STK<br>Наборы данных           | 1       |                   |              | - |
| пеооры данных                         | CO      | Novacard          | Novacard     |   |
|                                       | ៤៥      | Morpho(ORGA)      | Morpho(ORGA) |   |
|                                       | 國自      | Gemalto           | Gemalto      |   |
|                                       | 図商      | Eastcompeace      | Eastcompeace |   |

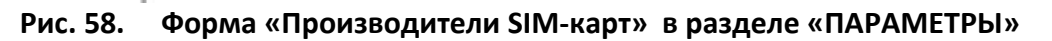

При выборе параметра в основном окне появляется табличная часть «Производители SIMкарт», в которой требуется задать две величины:

- «Значение» полное название вендора;
- «Ключ» сокращенное имя производителя или его код, используемый в XML файлах профиля.

Для создания новой записи используется кнопка (), при нажатии на которую в таблице добавляется дополнительная строка для ввода (см. Рис. 59).

| O  | -        | Значение                     | Ключ        |   |
|----|----------|------------------------------|-------------|---|
| VC | 1        |                              |             | * |
|    | Рис. 59. | Строка для ввода данных о пр | оизводителе |   |

Для сохранения новой записи необходимо нажать кнопку 🗹.

#### **4.2.4.4**. Версии STK

Параметр «Версии STK» (см. Рис. 60) участвует в конфигурации SIM-профилей. Менеджер должен заранее сформировать список версий STK.

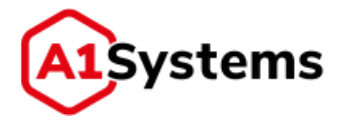

| Производители Апплетов<br>Версии JAVA | Верси   | и STK    |      |
|---------------------------------------|---------|----------|------|
| Производители SIM-карт                | •       | Значение | Ключ |
| версии этк<br>Наборы данных           | 44      |          |      |
|                                       | 18 B    | STK 7.00 | 700  |
|                                       | ്ത്     | STK 7.10 | 710  |
|                                       | (C) (B) | STK 7.20 | 720  |
|                                       | ßă      | STK 7.30 | 730  |
|                                       | e a     | STK 7.40 | 740  |
|                                       | 1 C     | STK 7.50 | 750  |
|                                       | 18 B    | STK 8.00 | 800  |
|                                       | đ       | STK 8.10 | 810  |
|                                       | 88      | STK 8.20 | 820  |
|                                       | 18 B    | STK 8.30 | 830  |
|                                       | ØĐ      | STK 8.40 | 840  |
|                                       | C B     | STK 8.41 | 841  |
|                                       | Ø0      | STK 8.50 | 850  |

Рис. 60. Форма «Версии STK» в разделе «ПАРАМЕТРЫ»

При выборе параметра в основном окне появляется табличная часть «Версии STK», в которой требуется задать две величины:

- «Значение» полное название версии;
- «Ключ» сокращенное имя версии или код версии, используемый в XML файлах профиля.

Для создания новой записи используется кнопка добавляется дополнительная строка для ввода (см. Рис. 59).

| •  | Значение | Ключ |   |
|----|----------|------|---|
| 10 |          |      | * |

Рис. 61. Строка для ввода данных о производителе

Для сохранения новой записи необходимо нажать кнопку 🗹.

#### 4.2.4.5. Наборы данных

Параметр «Наборы данных» (см. Рис. 62) участвует в загрузке данных SIM карт по SIMпрофилю. При необходимости менеджер может сформировать список необходимых часто используемых наборов данных.

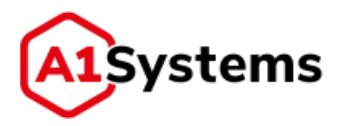

| профили списо                         | K KAPI   | ПАРАМЕТРЫ АППЛЕТЫ    |                                                                                                 |  |
|---------------------------------------|----------|----------------------|-------------------------------------------------------------------------------------------------|--|
| Производители Апплетов<br>Версии JAVA | Набор    | ры данных            |                                                                                                 |  |
| Производители SIM-карт                | Эначение |                      | Ключ                                                                                            |  |
| Версии STK<br>Наборы данных           | Cô       | Demo                 | IMSI MSISDN ICCID COUNTER1 KIC1<br>KID1 KIK1 COUNTER2 KIC2 KID2 KIK2<br>COUNTER3 KIC3 KID3 KIK3 |  |
|                                       | CÓ       | Стандартный          | IMSI ICCID COUNTER KIC1 KID1 KIK1                                                               |  |
|                                       | đ        | Стандартный с MSISDN | IMSI MSISDN ICCID COUNTER KIC1<br>KID1 KIK1                                                     |  |
|                                       | Cō       | Расширенный          | IMSI ICCID PIN1 PUK1 PIN2 PUK2<br>ADM KI KIC1 KID1 KIK1 KIC2 KID2<br>KIK2                       |  |
|                                       | 國南       | Короткий             | IMSI KIC1 KID1 KIK1                                                                             |  |

Рис. 62. Форма «Наборы данных» в разделе «ПАРАМЕТРЫ»

Альтернативой является создание/редактирование набора данных при каждой загрузке данных SIM карт в SIM-профиль.

При выборе параметра в основном окне появляется табличная часть «Наборы данных», в которой требуется задать две величины:

- «Значение» полное название набора данных;
- «Ключ» перечисление (через пробел) всех полей, которые будут задействованы в файлах с ключами загружаемых в SIM-профиль.

Для создания новой записи используется кнопка (СС), при нажатии на которую справа появляется форма для заполнения, в которой требуется заполнить поля «Значение» и «Порядок полей в файле» с помощью перетаскивания элементов из области «Набор полей» (см. Рис. 63).

| 0    | Значение             | Ключ                                        | Значение: " Авторский 1                                                  |
|------|----------------------|---------------------------------------------|--------------------------------------------------------------------------|
| đā   |                      | IMSI MSISDN ICCID COUNTERS NICS             | <ul> <li>Набор полей</li> </ul>                                          |
|      | Demo                 | KID1 KIK1 COUNTER2 KIC2 KID2 KIK2           | MSISDN IMSI ICCID PIH1 PUK1 PIN2 PUK2 PSK KI COUNTER keySet1             |
|      |                      | COUNTERS KICS KIDS KIKS                     | keySet2 keySet3 keySet4 keySet5 keySet6 heySet7 keySet8 keySet9 keySet10 |
| ぼ音   | Стандартный          | IMSI ICCID COUNTER KICT KIDT KIKT           | keySet11 keySet12 keySet13 keySet14 keySet15 DUMWY                       |
| 6.8  | Стандартный с MSISDN | WISI MSISDN ICCID COUNTER KIC1<br>KID1 KIK1 | Порядок полей в файле *                                                  |
| ef B |                      | INSLICCID PINT PUKT PINZ PUKZ               | WOLX MOODH X ICCID X COUNTER X                                           |
|      | Расширенный          | ADM KERICT KIDT KIKT KICZ KIDZ<br>KIRZ      |                                                                          |
| 018  | Короткий             | WSLKIC1 KID1 KIK1                           |                                                                          |

Рис. 63. Пример новой записи в форме «Наборы данных», раздел «ПАРАМЕТРЫ»

Для сохранения новой записи необходимо нажать кнопку 🗹.

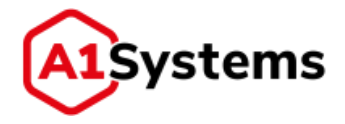

## 4.2.5. Вкладка «Аплеты»

Вкладка «АПЛЕТЫ» (см. Рис. 64) предназначена для управления аплетами, устанавливаемыми на SIM-карты.

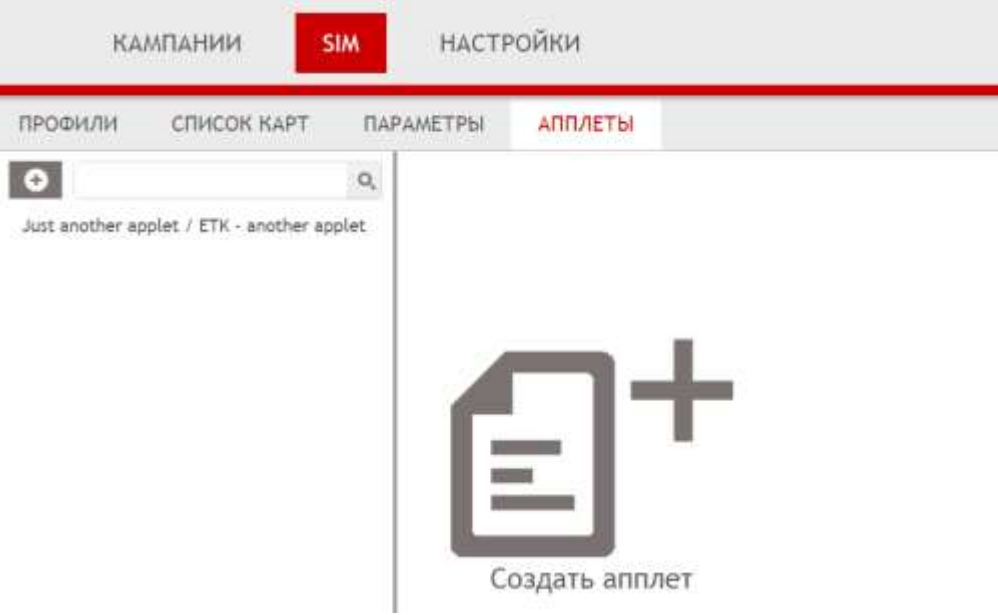

Рис. 64. Вкладка «АПЛЕТЫ»

Для создания аплета используется кнопка [Создать аплет] или кнопка 💽 (в левой части, рядом со строкой поиска). При нажатии одной из кнопок открывается меню выбора:

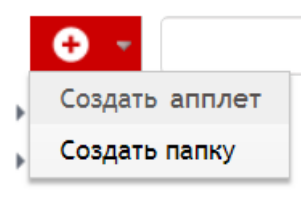

Если требуется создать Папку, нажмите «Создать Папку» и откроется форма:

| Профилы Слисок карт Пареи                                                                                                    | етры Алллеты           |                                                                                                    |     |
|----------------------------------------------------------------------------------------------------|------------------------|----------------------------------------------------------------------------------------------------|-----|
| ۹.                                                                                                    | Создать папку          |                                                                                                    | ✓ c |
| III ATS Append 2107<br>III They applets 4864<br>Carthage collector / Carbage collector<br>Memory<br>MSS Tiny<br>SameGroupApplet<br>Test wit applet<br>Mywere HHCH 1.7 / Multi IWB 1.7<br>Testawic Applet | Note: *<br>Othersteine | Consertal*<br>Consert1<br>Consert1<br>Consert1<br>Consert2<br>Consert2<br>Cons |     |

Если требуется создать Аплет, нажмите «Создать Аплет» и откроется форма «Создание нового аплета» (см. Рис. 65).

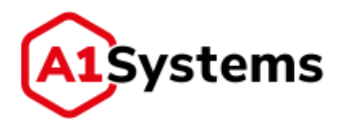

| 9  | Создание нового а                                                                                                    | ✓ C      |   |                                                                      |  |
|----|----------------------------------------------------------------------------------------------------|----------|---|----------------------------------------------------------------------|--|
| en | АЮ: "<br>Мыя: "<br>Описание<br>Визонанность:<br>Вендор: "<br>Версия Java Card: "<br>Версия STK: "<br>Объем МУКАМ (байт): " |          | • | Kompenia *<br>Client 01<br>In recharveent1<br>Trocharveent2<br>Innee |  |
| 1  | Удаление файлов                                                                                                    |          |   |                                                                      |  |
|    | алллет дата-файл: "<br>Алллет нөфо-файл: "                                                                                 | Badipera |   |                                                                      |  |

Рис. 65. Форма «Создание нового аплета»

Обязательные для заполнения поля формы отмечены «\*» и выделены жирным шрифтом.

Перечень и описание полей формы представлен в Табл. 15:

| Табл. 15. | Перечень полей ф | формы | «Создание | нового | аплета» |
|-----------|------------------|-------|-----------|--------|---------|
|           |                  |       |           |        |         |

| Наименование поля  | Описание                                        | Обязательное |
|--------------------|-------------------------------------------------|--------------|
| AID                | Задается разработчиком аплета и содержится в    | Да           |
|                    | файлах аплета                                   |              |
| Имя                | Название аплета                                 | Да           |
| Описание           | Описание аплета                                 | Нет          |
| Вложенность        | Возможность разместить аплет в выбранную папку  | Нет          |
|                    | для удобства, когда много однотипных аплетов    |              |
|                    | нужно сгруппировать отдельно                    |              |
| Вендор             | Производитель (разработчик) аплета.             | Да           |
|                    | Определяется в разделе «ПАРАМЕТРЫ»              |              |
| Версия Java Card   | Версия Java-платформы, для которой (под         | Да           |
|                    | которую) создан данный аплет.                   |              |
|                    | Значение выбирается из выпадающего списка,      |              |
|                    | который определяется в разделе «Настройки»      |              |
| Версия STK         | Версия поддерживаемой SIM-картой стандарта      | Да           |
|                    | «SIM Tool Kit», под которую создан данный аплет |              |
| Объём NVRAM (байт) | Максимальный размер энергонезависимой           | Да           |
|                    | памяти SIM-карты в байтах (только цифры, без    |              |
|                    | пробелов), которую может занять данный аплет    |              |
| Чек-бокс «Удаление | Указывает на то, должна ли SIM-карта            | Нет          |
| файлов»            | поддерживать удаление файлов или нет            |              |
| Аплет дата-файл    | Загрузка data-файла аплета (скомпилированный    | Да           |
|                    | файл аплета). Формируется разработчиком аплета  |              |

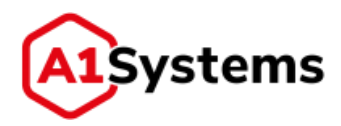

| Наименование поля | Описание                                                                                                    | Обязательное |
|-------------------|----------------------------------------------------------------------------------------------------|--------------|
| Аплет инфо-файл   | Загрузка XML-info-файла аплета. Формируется<br>разработчиком аплета                                             | Да           |
| Клиенты           | Клиент, которому будет доступен данный аплет<br>для установки. Клиенты определяются в разделе<br>«Пользователи» | Да           |

Некоторые параметры аплета совпадают с параметрами SIM-профиля. Разница в том, что параметры, указываемые в аплете, определяют **требования** к SIM-картам для правильной инсталляции и эксплуатации данного аплета, а в SIM-профилях определяются **возможности** SIM-карт.

После заполнения всех полей требуется сохранить данные

Для редактирования существующего аплета используется кнопка 🧖.

Для удаления существующего аплета используется кнопка 🛅

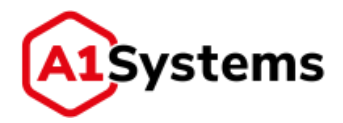

## 5. Q&A (типовые вопросы-ответы)

# 5.1. Как настроить права нового менеджера так, чтобы он мог управлять только собственными кампаниями?

Для того чтобы пользователь web-интерфейса ОТА-платформы мог иметь доступ только к собственным кампаниям, необходимо:

- 1. Создать отдельную роль «Пользователь» в разделе «Роли» модуля «НАСТРОЙКИ» (см. Рис. 66).
- 2. В учетной карточке пользователя в разделе «Кампании» должны быть выбраны следующие действия с пометкой «Персональные»:
  - «Просмотр»;
  - «Изменение»;
  - «Вархив»;
  - «Выполнение».
- 3. Далее, при создании профиля нового пользователя необходимо прикрепить к нему созданную роль «Пользователь» с заданными ограничениями.

| КАМПАНИИ SIM                                                                        | НАСТРОЙН              | ки                       |               |           |                                                                     | root * |
|-------------------------------------------------------------------------------------|-----------------------|--------------------------|---------------|-----------|---------------------------------------------------------------------|--------|
| ОПЕРАТОРЫ ПОЛЬЗОВАТЕЛИ                                                              | РОЛИ ЖУР              | нал сост                 | ОЯНИЕ СИСТЕМЫ |           |                                                                     |        |
| ٥ ٩                                                                                 | Пользователь          |                          |               |           | ✓ ā c                                                               |        |
| Систенный адміннстратор<br>Адміннстратор кливита<br>Адміннстратор группы<br>Коминан | Имя: "Пе<br>Списание: | 0.76-308/076/76-         |               |           | Супер пользователь<br>Администратор клиента<br>Администратор прутла |        |
| Польживатель                                                                        | 😤 Кампан              | REFE                     |               |           |                                                                     | *      |
| надснотрани                                                                         | 1                     | Действия                 | Персональные  | Локальные | Глобальные                                                          |        |
| Тально ШМ прасмотр<br>Тестнровщин                                                   | 2 Anthesese           | 🗹 Созданне<br>📝 Просмотр |               | 1.00      | 0.                                                                  |        |
|                                                                                     |                       | Kanananan Kanananan      |               | 0         | 0                                                                   |        |
|                                                                                     |                       | 7 Выполнить<br>7 Варине  |               | -         | 0                                                                   |        |
|                                                                                     | Араление              | Distance.                |               |           |                                                                     |        |
|                                                                                     | 2 Шаблоны             | Создение                 |               |           |                                                                     |        |
|                                                                                     |                       | 🖓 Просмотр               | 0             | 0         | *                                                                   |        |
|                                                                                     |                       | 7 Havenenne              |               | -0        | 0                                                                   |        |
|                                                                                     |                       | 7 Удаленне               |               | 0.        | 0                                                                   |        |

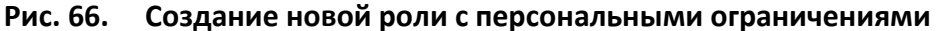